### **BAB IV**

### HASIL DAN PEMBAHASAN

#### 4.1.Perancangan Sistem

Perancangan sistem merupakan suatu kegiatan pengembangan prosedur dan proses yang sedang berjalan untuk menghasilkan suatu sistem yang baru, atau memperbaharui sistem yang ada untuk meningkatkan efektifitas kerja agar dapat memenuhi hasil yang digunakan dengan tujuan memanfaatkan teknologi dan fasilitas yang tersedia. Pada bagian ini penyusun akan memberikan usulan yang merupakan sistem informasi secara komputerisasi yang diharapkan akan membantu dan mempermudah pekerjaan.

#### 4.1.1.Tujuan Perancangan Sistem

Perancangan sistem bertujuan untuk memberikan gambaran yang jelas dan sesuai dengan kebutuhan pemakai sistem itu sendiri. Perancangan sistem dilakukan apabila tahap analisis sistem telah dilakukan. Maka untuk selanjutnya seorang analis sistem merancang bagaimana membentuk sistem yang baru ataupun memperbaharui sistem yang lama. Tahap inilah yang dinamakan dengan istilah dari perancangan sistem.

#### 4.1.2.Gambaran Umum Sistem yang Diusulkan

Adapun tujuan perancangan sistem yang diusulkan yaitu untuk menghasilkan suatu rancangan sistem yang dapat membantu proses pengolahan data anggota, data simpan pinjam serta pembuatan laporan secara terotomatisasi dan terintegrasi langsung dengan server dengan harapan dapat membantu koperasi dalam pengelolaan data.

#### 4.1.3. Perancangan Prosedur yang Berjalan

Perancangan prosedur merupakan awal dari pembuatan sistem informasi yang akan dibuat, dimana dapat dilihat proses-proses apa saja yang nantinya diperlukan dalam pembuatan suatu sistem informasi. Sedangkan perancangan prosedur yang diusulkan merupakan tahap untuk memperbaiki atau meningkatkan efisiensi kerja. Tahap perancangan sistem yang digambarkan merupakan tahap perancangan untuk membangun suatu sistem dan mengkonfigurasikan komponenkomponen perangkat lunak dan perangkat keras sehingga menghasilkan sistem informasi yang baik. Sistem informasi yang dirancang tersebut menjadi satu komponen. Tahapan perancangan prosedur ini akan dijelaskan dengan menggunakan pemodelan sistem informasi berorientasi objek dengan Unified Modeling Language (UML).

### 4.1.3.1. Use Case Diagram

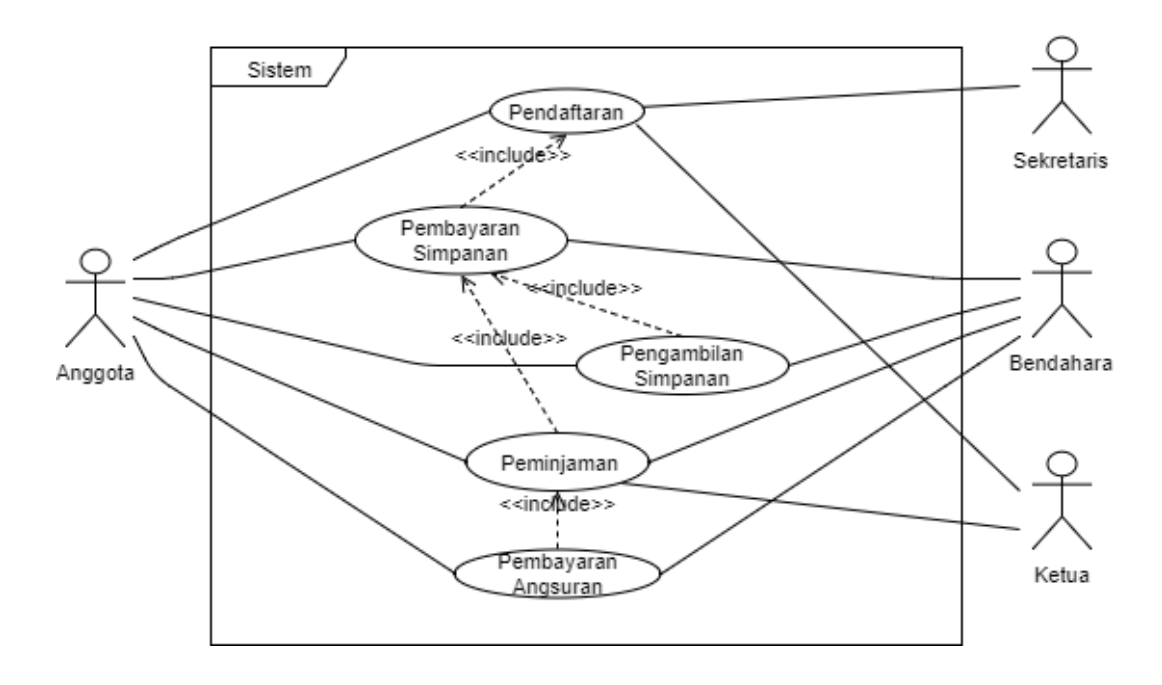

# Gambar 4.1 Use Case diagram yang diusulkan

### a. Definisi Aktor

| Table 4.1 Dennis Aktor yang Diusukan |
|--------------------------------------|
|--------------------------------------|

| No | Aktor      | Deskripsi                                       |  |
|----|------------|-------------------------------------------------|--|
| 1  | Sekretaris | Aktor yang melakukan proses pendaftaran anggota |  |
|    |            | dan mengelola data dan laporan anggota          |  |
| 2  | Bendahara  | Aktor yang melakukan proses penyimpanan,        |  |
|    |            | pengambilan dana simpanan, mengolah data        |  |
|    |            | peminjaman, mengolah data angsuran dan          |  |
|    |            | mengelola laporan simpanan, pinjaman dan        |  |
|    |            | pembayaran angsuran                             |  |
| 3  | Ketua      | Aktor yang melakukan penyetujuan pinjaman,      |  |
|    |            | mengatur hak akses, mengatur besaran jumlah     |  |

|   |         | pinjaman serta jumlah jasa dan dapat mengakses<br>seluruh laporan                                                     |  |
|---|---------|----------------------------------------------------------------------------------------------------|--|
| 4 | Anggota | Aktor yang melakukan registrasi, pembayaran<br>simpanan, pengambilan simpanan, peminjaman, dan<br>pembayaran angsuran |  |

b. Definisi Use Case

| Tabel 4.2 Definisi | Use | Case |
|--------------------|-----|------|
|--------------------|-----|------|

| NT |                      |                                      |
|----|----------------------|--------------------------------------|
| No | Use Case             | Deskripsi                            |
| 1  | Pendaftaran          | Usecase yang menjelaskan pendaftaran |
|    |                      | anggota                              |
| 2  | Pembayaran Simpanan  | Usecase yang menjelaskan             |
|    |                      | pembayaran simpanan                  |
| 3  | Peminjaman           | Usecase yang menjelaskan proses      |
|    |                      | peminjaman                           |
| 4  | Pengambilan Simpanan | Usecase yang menjelaskan             |
|    |                      | pengambilan simpanan                 |
| 5  | Pembayaran Angsuran  | Usecase yang menjelaskan proses      |
|    |                      | pembayaran angsuran                  |

### 4.1.3.2. Skenario Use Case

Skenario Use Case digunakan untuk memudahkan dalam menganalisa skenario yang akan kita gunakan pada fase-fase selanjutnya dengan melakukan penilaian terhadap skenario tersebut. Adapun tahapan dari skenario use case pada sistem yang diusulkan adalah sebagai berikut :

### 1. Skenario use case pendaftaran yang diusulkan

| Identifikasi                                                                  |                                                      |  |
|-------------------------------------------------------------------------------|------------------------------------------------------|--|
| Judul                                                                         | Pendaftaran                                          |  |
| No. Use Case                                                                  | UC-01                                                |  |
| Deskripsi <i>Use Case</i>                                                     | Aktor melakukan pendaftaran anggota<br>baru koperasi |  |
| Aktor                                                                         | Sekretaris, Ketua                                    |  |
| Trigger                                                                       | Aktor menekan tombol Simpan dan<br>Cetak             |  |
| Kondisi Awal                                                                  | Aktor telah login                                    |  |
| Sken                                                                          | ario Utama                                           |  |
| Aksi Aktor                                                                    | Reaksi Sistem                                        |  |
| 1. Sekretaris atau ketua<br>memilih menu data anggota                         |                                                      |  |
|                                                                               | 2. Menampilkan form data anggota                     |  |
| 3. Sekretaris atau ketua<br>mengisi form anggota dan<br>menekan tombol Simpan |                                                      |  |
|                                                                               | 4. Menyimpan data anggota pada database              |  |

5. Sekretaris atau ketua

memilih nama anggota untuk dicetak kartu anggotanya pada tabel

### Tabel 4.3 Skenario use case pendaftaran

| anggota dan menekan<br>tombol Cetak |                                                                     |
|-------------------------------------|---------------------------------------------------------------------|
|                                     | 6. Menampilkan kartu anggota                                        |
| Kondisi akhir skenario utama        | Data anggota disimpan pada <i>datbase</i> dan kartu anggota dicetak |

### 2. Skenario use case pembayaran simpanan yang diusulkan

### Tabel 4.4 Skenario use case pembayaran simpanan

| Identifikasi                                                                                              |                                                     |  |
|----------------------------------------------------------------------------------------------------|-----------------------------------------------------|--|
| Judul                                                                                                    | Pembayaran Simpanan                                 |  |
| No. Use Case                                                                                              | UC-02                                               |  |
| Deskripsi Use Case                                                                                        | Aktor menambahkan data pembayaran simpanan          |  |
| Aktor                                                                                                    | Bendahara                                           |  |
| Trigger                                                                                                   | Aktor menekan tombol simpan                         |  |
| Kondisi Awal                                                                                              | Aktor telah login                                   |  |
| Skenario Utama                                                                                            |                                                     |  |
| Aksi Aktor                                                                                                | Reaksi Sistem                                       |  |
| 1. Bendahara memilih menu<br>form simpanan                                                                |                                                     |  |
|                                                                                                    | 2. Menampilkan form simpanan                        |  |
| <ol> <li>Bendahara mencari<br/>ID/nama anggota yang akan<br/>melakukan pembayaran<br/>simpanan</li> </ol> |                                                     |  |
|                                                                                                    | 4. Menampilkan <i>history</i> data simpanan anggota |  |

| Kondi | isi akhir skenario utama                                                                                         | <ul> <li>9. Menampilkan bukti simpanan<br/>anggota</li> <li>Data simpanan anggota disimpan pada<br/>datahase dan bukti simpanan dicetak</li> </ul> |
|-------|----------------------------------------------------------------------------------------------------|----------------------------------------------------------------------------------------------------|
| 8.    | Bendahara memilih<br>ID/nama anggota yang akan<br>dicetak bukti simpanannya<br>dan menekan tombol Cetak<br>Bukti | 7. Menyimpan data simpanan<br>anggota pada database                                                                                                |
| 6.    | Bendahara mengisi total<br>jumlah simpanan pada <i>field</i><br>Jumlah Simpanan dan<br>menekan tombol Simpan     |                                                                                                    |
| 5.    | Bendahara memilih pilihan<br>jenis simpanan                                                                      |                                                                                                    |

# 3. Skenario use case pengambilan simpanan yang diusulkan

| Identifikasi       |                                                |  |
|--------------------|------------------------------------------------|--|
| Judul              | Pengambilan Simpanan                           |  |
| No. Use Case       | UC-03                                          |  |
| Deskripsi Use Case | Aktor menambahkan data pengambilan<br>simpanan |  |
| Aktor              | Bendahara                                      |  |
| Trigger            | Aktor menekan tombol Simpan dan<br>Cetak Bukti |  |
| Kondisi Awal       | Aktor telah login                              |  |
| Skenario Utama     |                                                |  |

### Tabel 4.5 Skenario use case pengambilan simpanan

| Aksi Aktor                                                                                                    | Reaksi Sistem                                                                                         |
|----------------------------------------------------------------------------------------------------|----------------------------------------------------------------------------------------------------|
| 1. Bendahara memilih menu<br>form ambil simpanan                                                                     |                                                                                                    |
|                                                                                                    | 2. Menampilkan form ambil simpanan                                                                    |
| <ol> <li>Bendahara mencari<br/>ID/nama anggota yang akan<br/>melakukan pengambilan<br/>simpanan</li> </ol>           |                                                                                                    |
|                                                                                                    | 4. Menampilkan nama dan <i>history</i> pengambilan simpanan sukarela anggota                          |
| <ol> <li>Bendahara mengisi total<br/>jumlah simpanan sukarela<br/>yang akan diambil</li> </ol>                       |                                                                                                    |
| 6. Bendahara menekan tombol simpan                                                                                   |                                                                                                    |
|                                                                                                    | 7. Sistem menyimpan data<br>pengambilan simpanan pada<br><i>database</i>                              |
| 8. Aktor memilih no transaksi<br>untuk dicetak bukti<br>pengambilan simpanannya<br>dan menekan tombol Cetak<br>Bukti |                                                                                                    |
|                                                                                                    | 9. Sistem menampilkan bukti pengambilan simpanan                                                      |
| Kondisi akhir scenario utama                                                                                         | Data pengambilan simpanan tersimpan<br>pada <i>database</i> dan bukti pengambilan<br>simpanan dicetak |

# 4. Skenario use case peminjaman yang diusulkan

# Tabel 4.4 Skenario use case peminjaman

| Identifikasi                                                                       |                                                                                                    |  |  |
|------------------------------------------------------------------------------------|----------------------------------------------------------------------------------------------------|--|--|
| Judul                                                                              | Peminjaman                                                                                         |  |  |
| No. Use Case                                                                       | UC-03                                                                                              |  |  |
| Deskripsi Use Case                                                                 | Aktor menambahkan data peminjaman                                                                  |  |  |
| Aktor                                                                              | Bendahara, Ketua                                                                                   |  |  |
| Trigger                                                                            | Aktor menekan tombol simpan, Simpan<br>Persetujuan, Simpan Pencairan Dana                          |  |  |
| Kondisi Awal                                                                       | Aktor telah login                                                                                  |  |  |
| Sken                                                                               | ario Utama                                                                                         |  |  |
| Aksi Aktor                                                                         | Reaksi Sistem                                                                                      |  |  |
| 1. Bendahara memilih menu form pengajuan pinjaman                                  |                                                                                                    |  |  |
|                                                                                    | 2. Sistem menampilkan form<br>pengajuan pinjaman                                                   |  |  |
| <ol> <li>Bendahara mencari ID atau<br/>nama anggota calon<br/>peminjam</li> </ol>  |                                                                                                    |  |  |
|                                                                                    | 4. Menampilkan total jumlah<br>simpanan dan maksimal jumlah<br>peminjaman calon peminjam           |  |  |
| 5. Bendahara mengisi total<br>jumlah pinjaman pada <i>field</i><br>Jumlah Pinjaman |                                                                                                    |  |  |
| 6. Bendahara memilih lama angsuran                                                 |                                                                                                    |  |  |
|                                                                                    | 7. Menampilkan total jasa pinjam,<br>jasa administrasi dan besar<br>angsuran yang harus dibayarkan |  |  |
| 8. Bendahara memilih tombol simpan                                                 |                                                                                                    |  |  |

|                              | 9. Data pengajuan disimpan                                                                                                    |
|------------------------------|----------------------------------------------------------------------------------------------------|
| 10. Bendahara menunggu       |                                                                                                    |
| persetujuan ketua koperasi   |                                                                                                    |
| 11. Bendahara memilih form   |                                                                                                    |
| pencairan dana pinjaman      |                                                                                                    |
|                              | 12. Menampilkan hasil persetujuan dari ketua koperasi                                                                                           |
|                              | 13. Jika tidak disetujui, maka status<br>pengajuan menjadi "Ditolak"<br>sedangkan jika disetujui maka<br>status pengajuan menjadi<br>"Diterima" |
| 14. Bendahara memilih tombol |                                                                                                    |
| Simpan Pencairan Dana        |                                                                                                    |
|                              | 15. Data pinjaman tersimpan                                                                                                    |
| Kondisi akhir scenario utama | Data peminjaman disimpan pada<br>database                                                                                                    |

# 5. Skenario *use case* pembayaran angsuran yang diusulkan

|           | <b>GI</b> • |         | 1            |             |
|-----------|-------------|---------|--------------|-------------|
| Tabel 4.7 | Skenario    | use cas | e nembavarar | angsuran    |
|           |             | abe eas | c pomoayarar | - angoar an |

| Ide                | entifikasi                                 |
|--------------------|--------------------------------------------|
| Judul              | Pembayaran Angsuran                        |
| No. Use Case       | UC-05                                      |
| Deskripsi Use Case | Aktor menambahkan data pembayaran angsuran |
| Aktor              | Bendahara                                  |
| Trigger            | Aktor menekan tombol simpan                |
| Kondisi Awal       | Aktor telah login                          |
| Sken               | ario Utama                                 |

| Aksi Aktor                                                                                 | Reaksi Sistem                                                                                            |
|--------------------------------------------------------------------------------------------|----------------------------------------------------------------------------------------------------|
| 1. Bendahara memilih menu<br>form pembayaran                                               |                                                                                                    |
|                                                                                            | 2. Menampilkan form pembayaran                                                                           |
| 3. Bendahara mencari ID atau<br>nama anggota yang akan<br>melakukan pembayaran<br>angsuran |                                                                                                    |
|                                                                                            | <ol> <li>Menampilkan nama anggota dan<br/>informasi jumlah angsuran yang<br/>harus dibayarkan</li> </ol> |
| 3. Bendahara menekan tombol simpan                                                         |                                                                                                    |
|                                                                                            | 4. Menyimpan data pembayaran angsuran pada <i>database</i>                                               |
|                                                                                            | 5. Sistem menampilkan bukti<br>pembayaran angsuran                                                       |
| Kondisi akhir scenario utama                                                               | Data pembayaran angsuran tersimpan<br>pada <i>database</i> dan bukti pembayaran<br>angsuran dicetak      |

### 4.1.3.3.Activity Diagram

Activity diagram (diagram aktivitas) adalah diagram yang menggambarkan aliran fungsionalitas dari sistem. Berikut activity diagram proses perbaikan pada sistem yang diusulkan :

1. Activity Diagram Pendaftaran

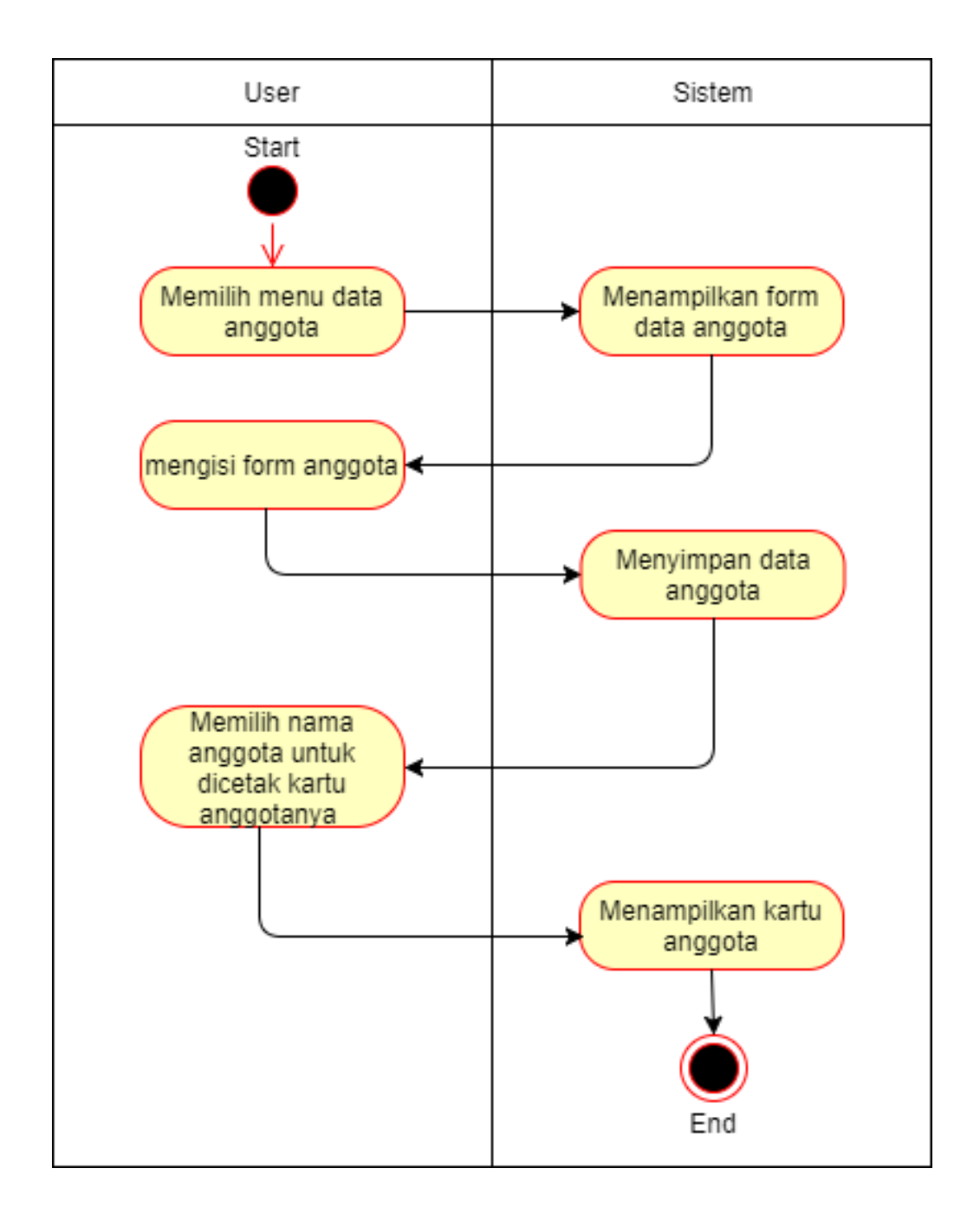

Gambar 4.2 Activity Diagram Pendaftaran Diusulkan

2. Activity Diagram Pembayaran Simpanan

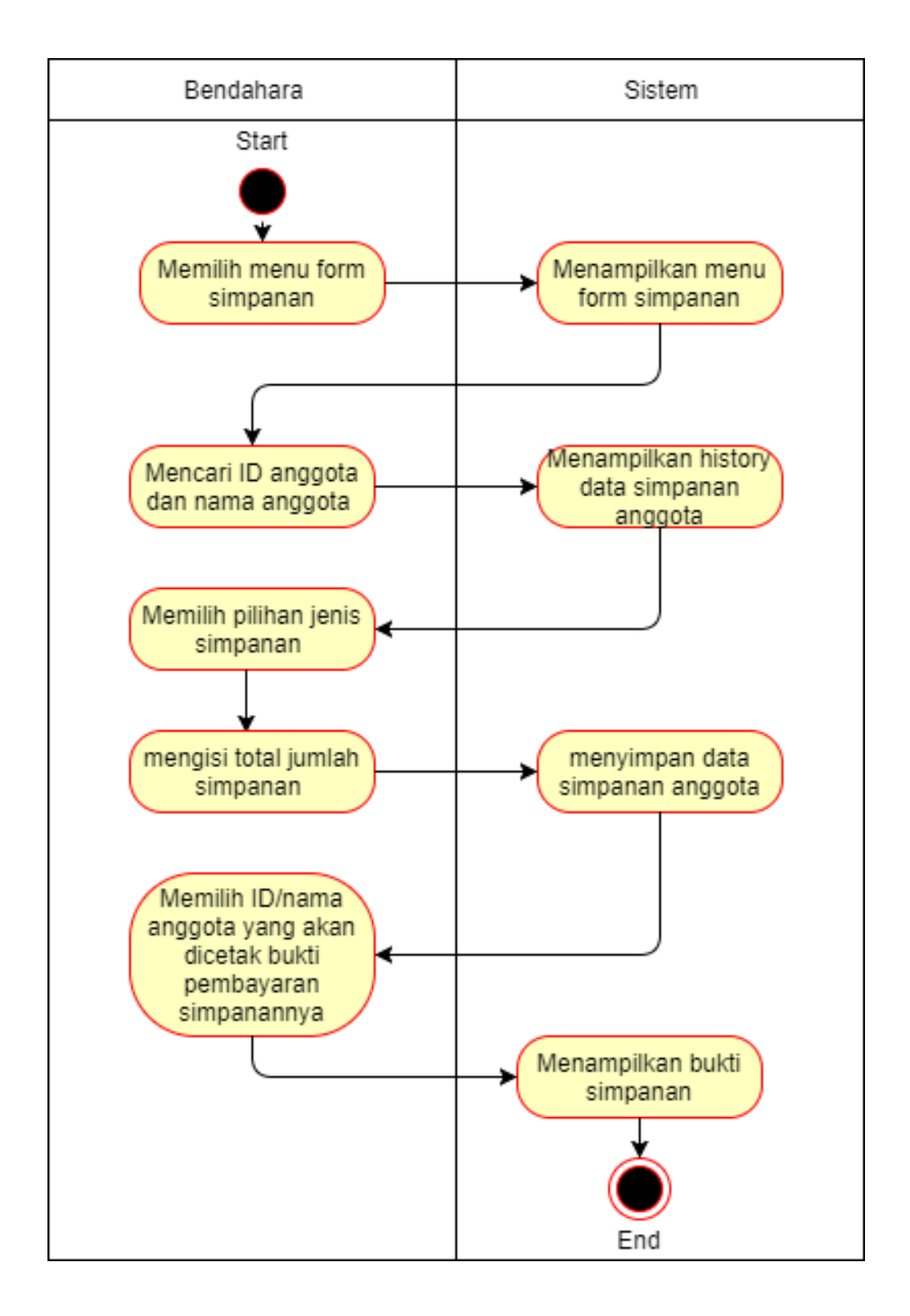

Gambar 4.3 Activity Diagram Pembayaran Simpanan

3. Activity Diagram Pengambilan Simpanan

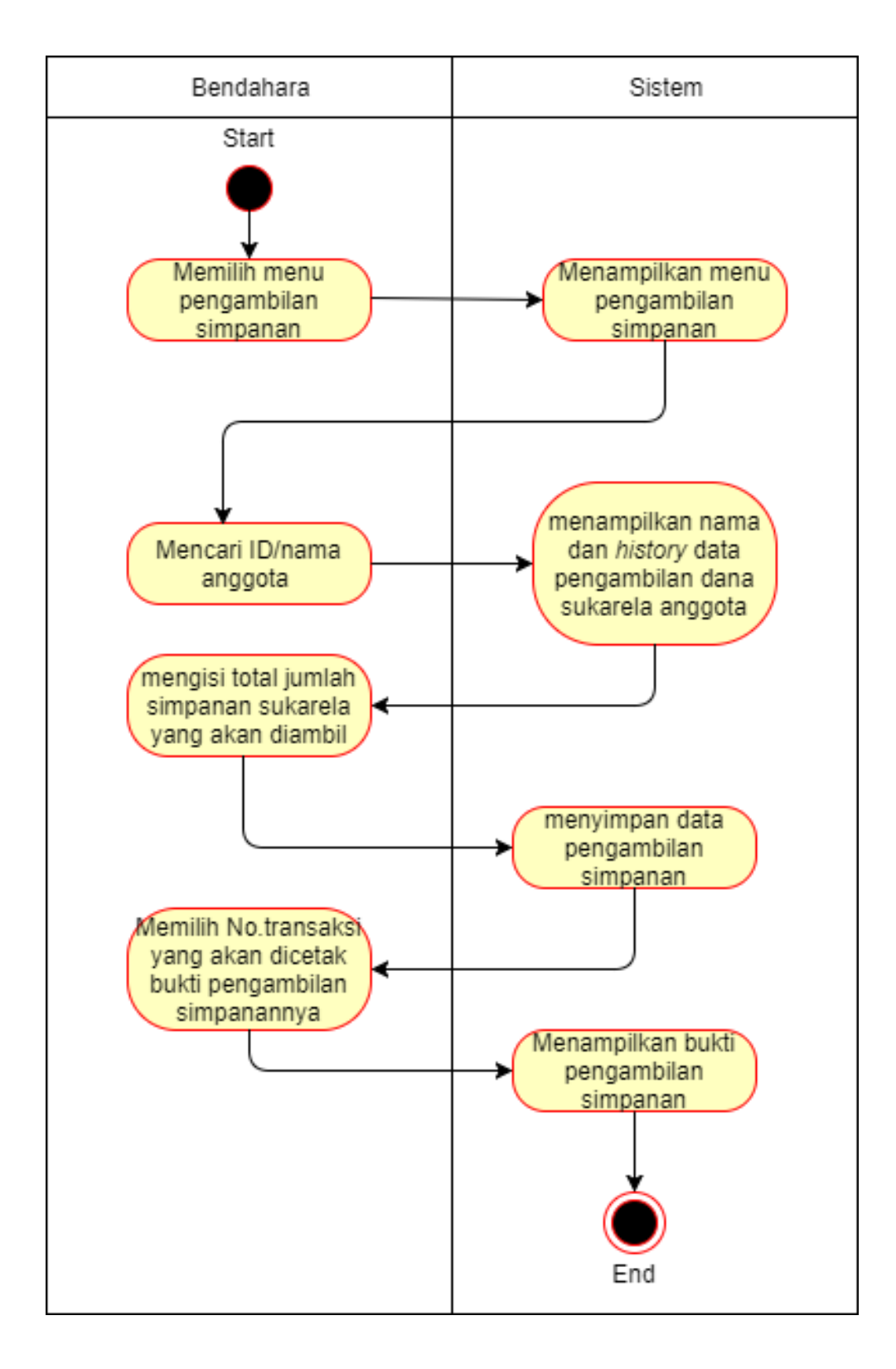

### Gambar 4.4 Activity Diagram Pengambilan Simpanan

4. Activity Diagram Peminjaman

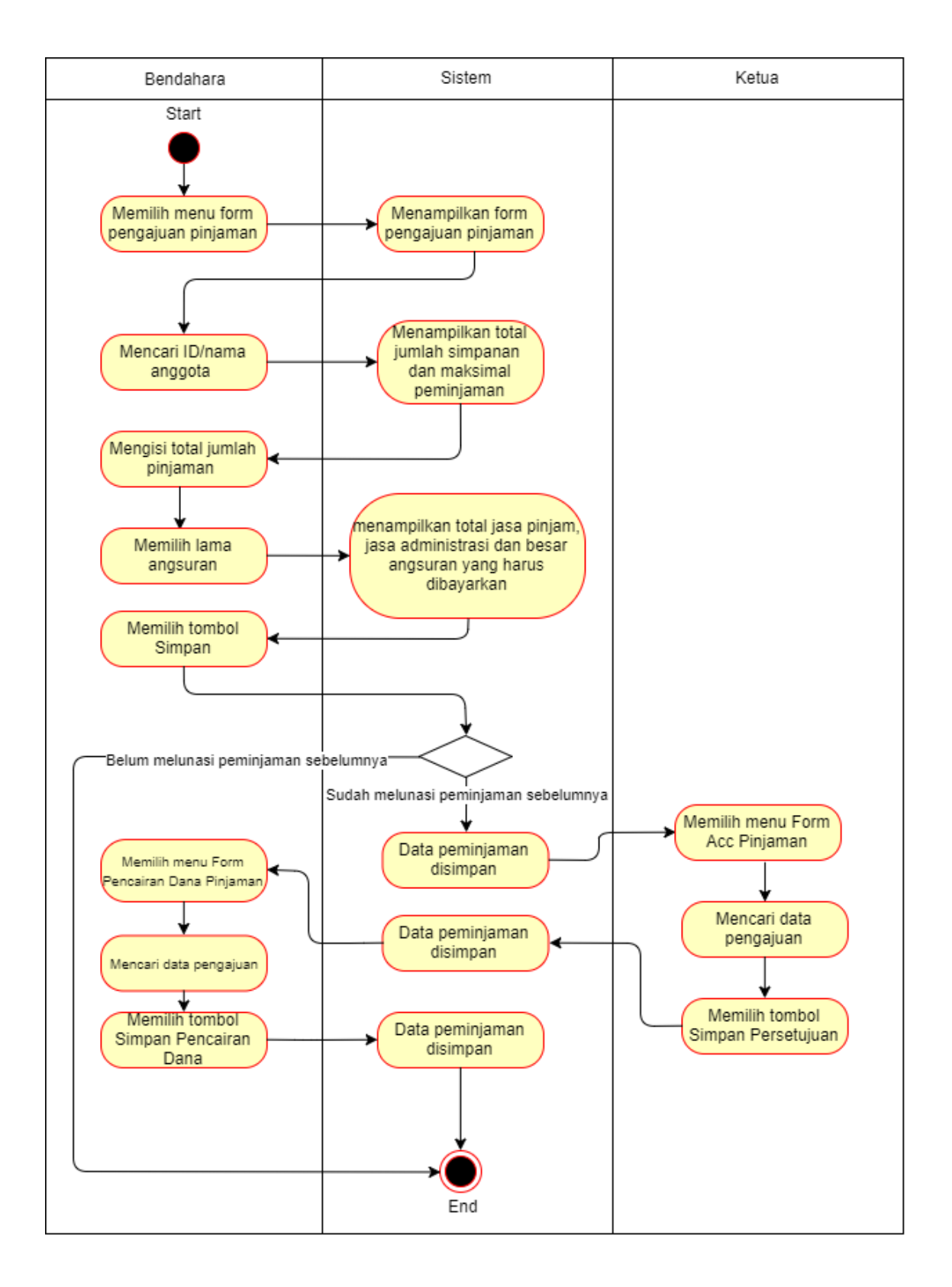

Gambar 4.5 Activity Diagram Peminjaman

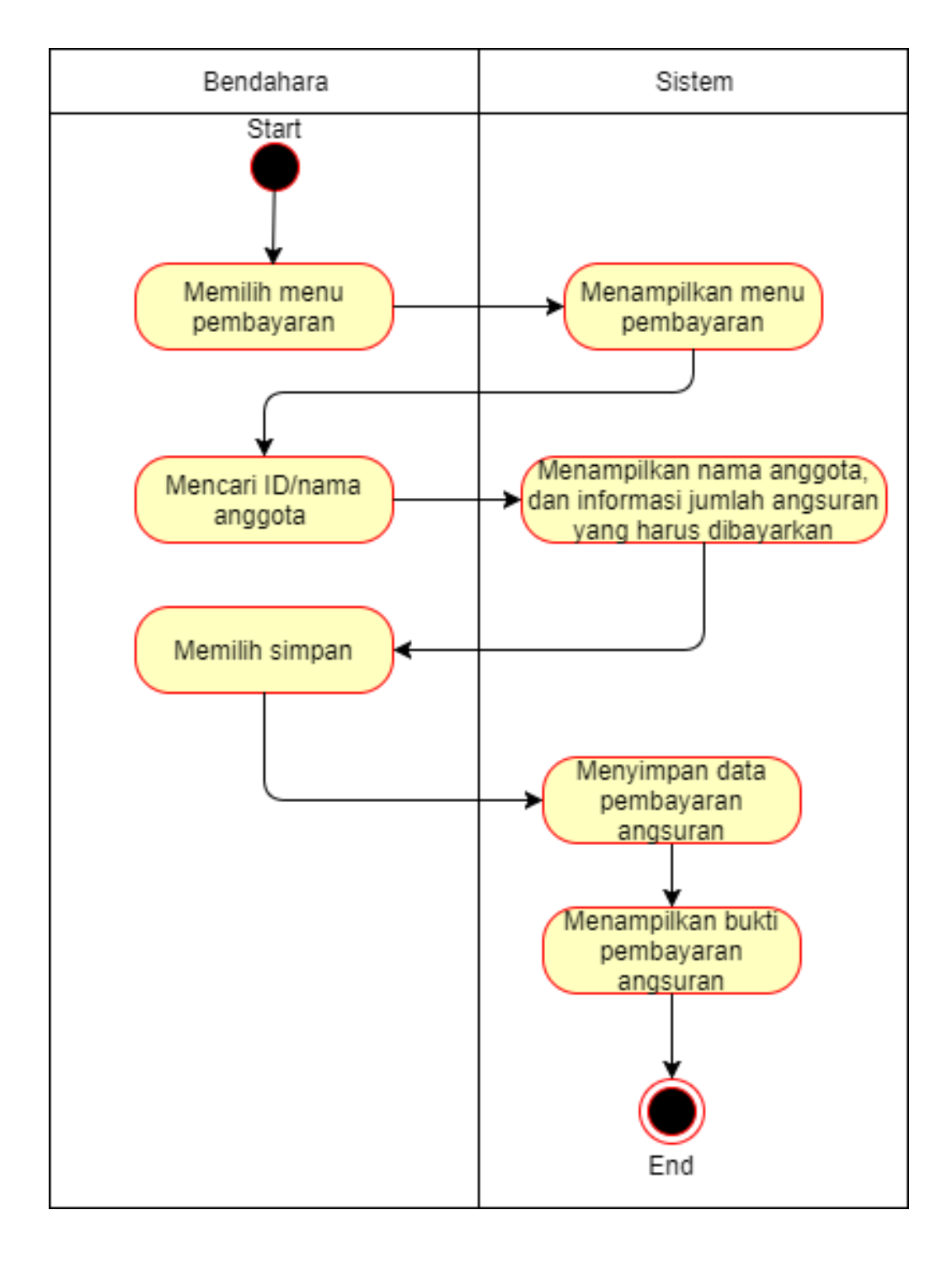

### 5. Activity Diagram Pembayaran Angsuran

Gambar 4.6 Activity Diagram Pembayaran Angsuran

#### 4.1.3.4.Sequence Diagram

Sequence Diagram digunakan untuk menggambarkan interaksi antar objek dalam waktu yang berurutan. Tetapi pada dasarnya sequence diagram digunakan dalam lapisan abstraksi model objek. Kegunaannya untuk menunjukkan rangkaian pesan yang dikirim antar object, juga interaksi antar objek, dan menunjukkan sesuatu yang terjadi pada titik tertentu dalam eksekusi sistem. Komponen utama sequence diagram terdiri atas objek yang dituliskan dengan kotak segiempat bernama, pesan diwakili oleh garis dengan tanda panah, dan waktu yang ditunjukkan dengan proses vertikal. Berikut adalah sequence diagram yang diusulkan :

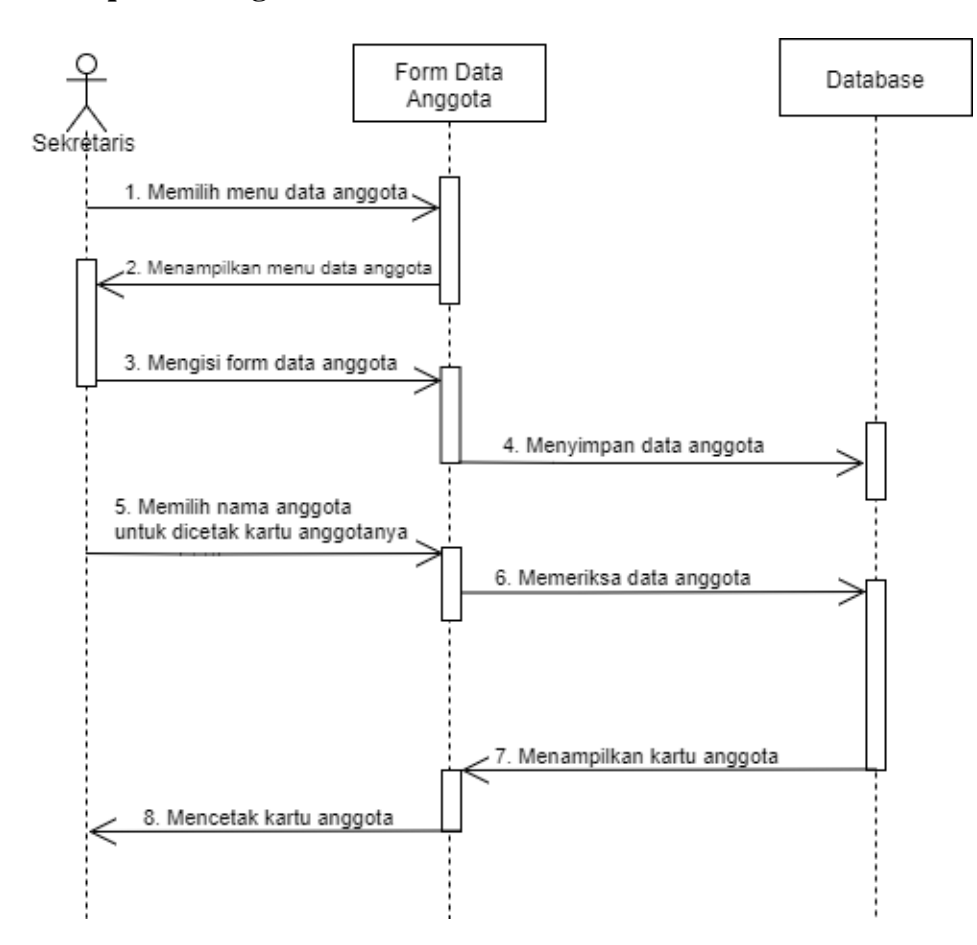

1. Sequence Diagram Pendaftaran

### Gambar 4.8 Sequence Diagram Pendaftaran

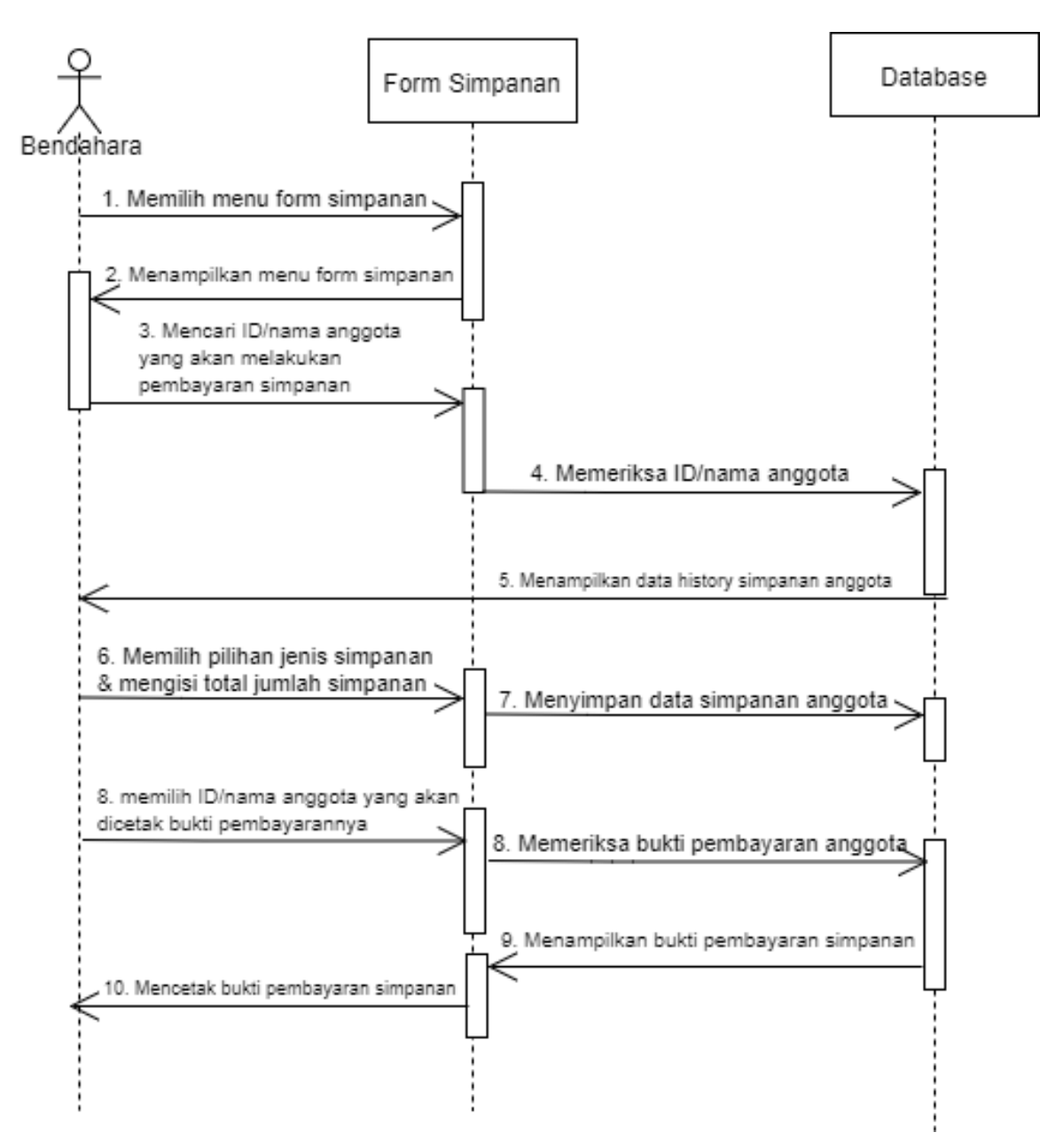

#### 2. Sequence Diagram Pembayaran Simpanan

Gambar 4.9 Sequence Diagram Pembayaran Simpanan

### 3. Sequence Diagram Pengambilan Simpanan

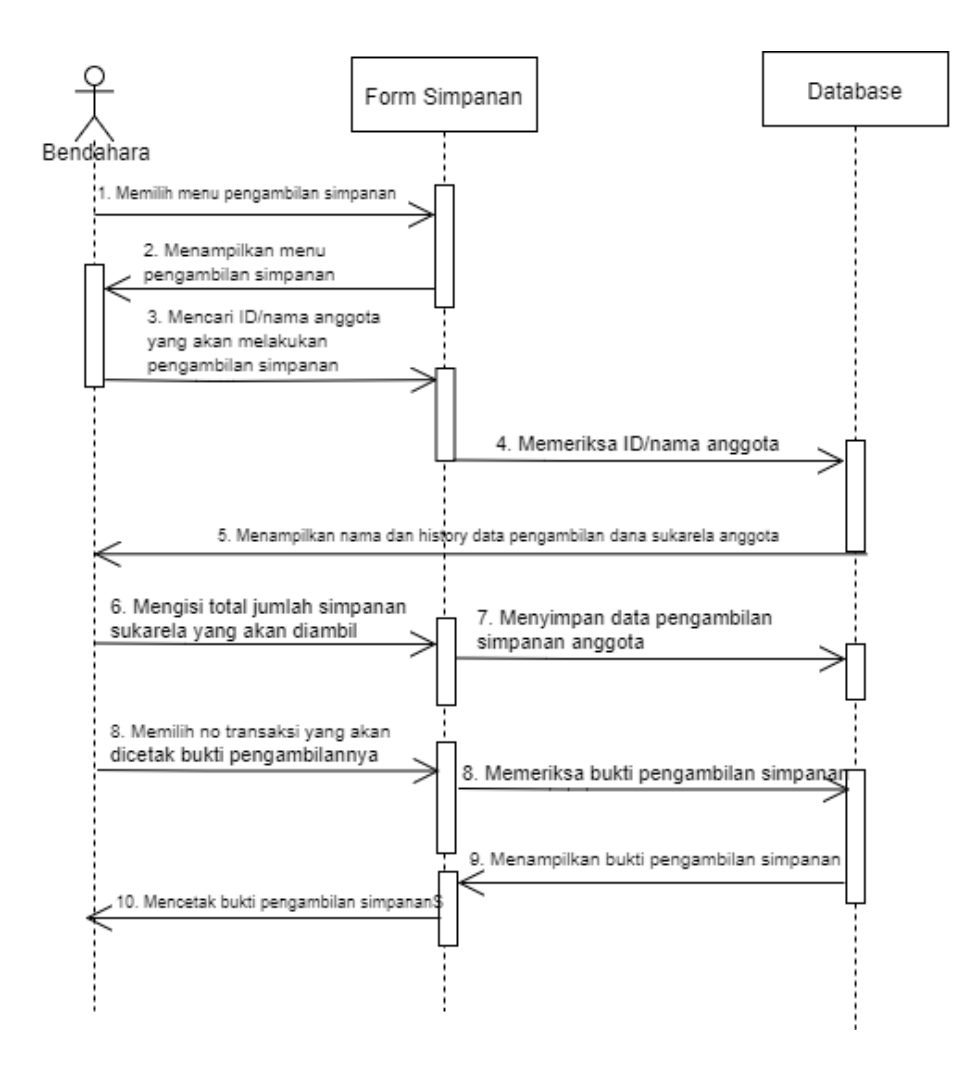

Gambar 4.10 Sequence Diagram Pengambilan Simpanan

4. Sequence Diagram Peminjaman

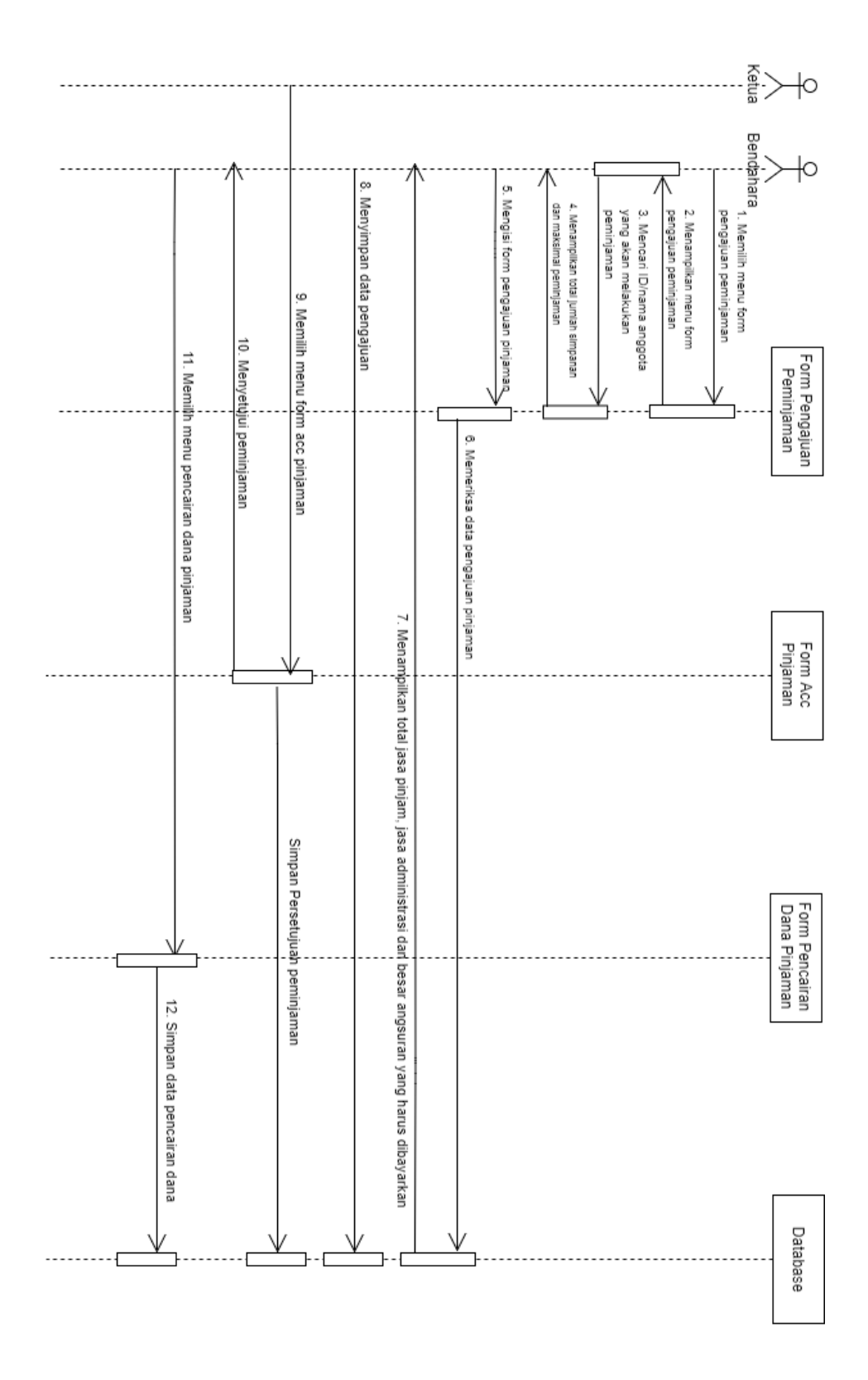

Gambar 4.11 Sequence Diagram Peminjaman

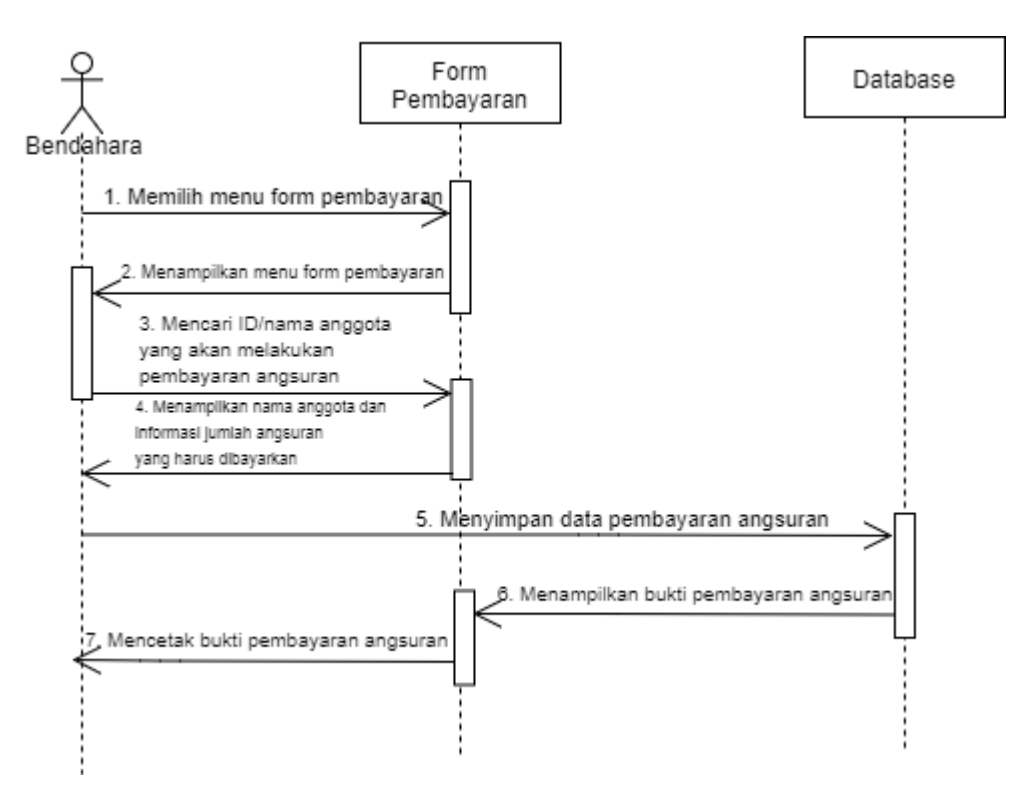

### 5. Sequence Diagram Pembayaran Angsuran

Gambar 4.12 Sequence Diagram Pembayaran Angsuran

### 4.1.4. Perancangan Data

#### 4.1.4.1. Class Diagram

Class Diagram atau diagram kelas dibuat untuk menggambarkan struktur sistem dari segi pendefinisian kelas-kelas yang akan dibuat untuk membangun sistem. Kelas memiliki apa yang disebut atribut dan metode atau operasi.

Berikut adalah diagram kelas sistem informasi simpan pinjam koperasi aneka usaha padaringan warga batujajar yang diusulkan :

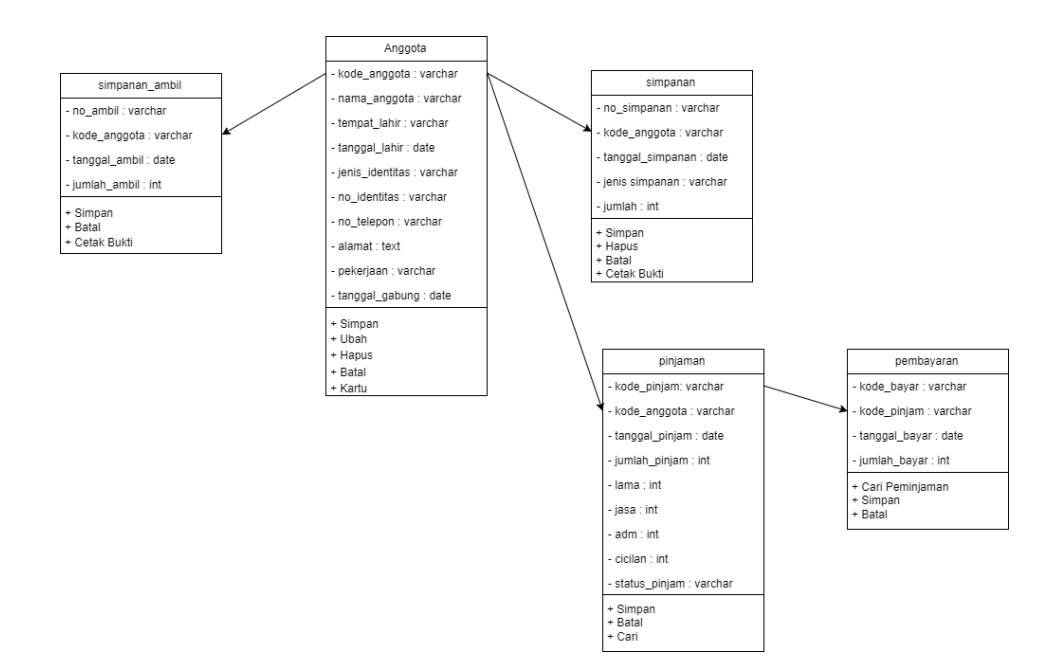

Gambar 4.14 Class Diagram

#### 4.1.4.2. Object Diagram

Diagram objek menggambarkan struktur sistem dari segi penamaan objek dan ajalannya objek dalam sistem. Pada diagram objek harus dipastikan semua kelas yang sudah didefinisikan pada diagram kelas harus dipakai objeknya, kare jika tidak, pendefinisian kelas itu tidak dapat dipertanggungjawabkan. Diagram objek juga berfungsi untuk mendefinisikan contoh nilai atau isi dari atribut tiap kelas.

Berikut adalah diagram objek sistem informasi simpan pinjam koperasi aneka usaha padaringan warga batujajar yang diusulkan :

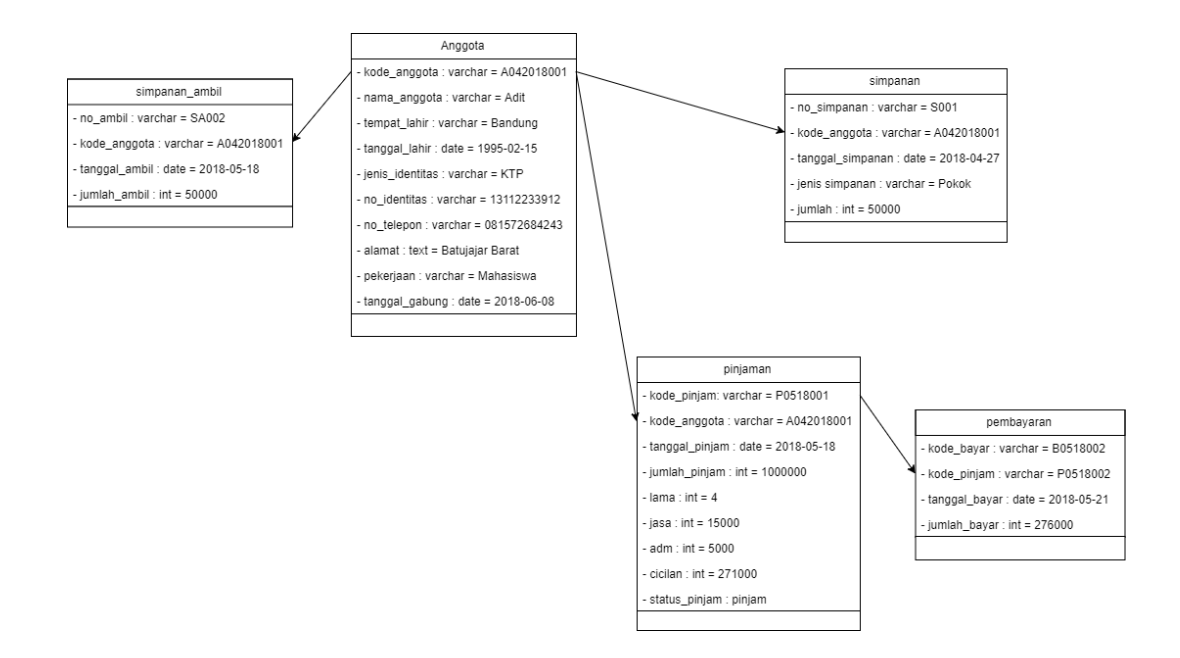

Gambar 4.15 Object Diagram

### 4.1.4.3. Deployment Diagram

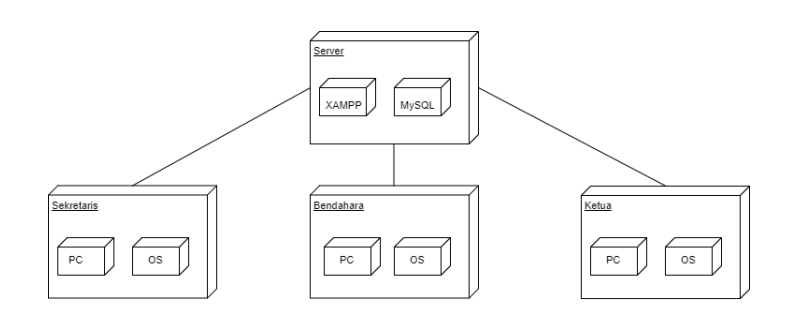

**Gambar 4.16 Deployment Diagram** 

#### 4.1.4.4. Component Diagram

Component Diagram atau diagram komponen dibuat untuk menunjukan organisasi dan ketergantungan di antara kumpulan komponen dalam sebuah sistem, diagram komponen fokus pada komponen sistem yang dibutuhkan dan ada di dalam sistem. Berikut adalah diagram komponen sistem informasi simpan pinjam koperasi aneka usaha padaringan warga batujajar yang diusulkan :

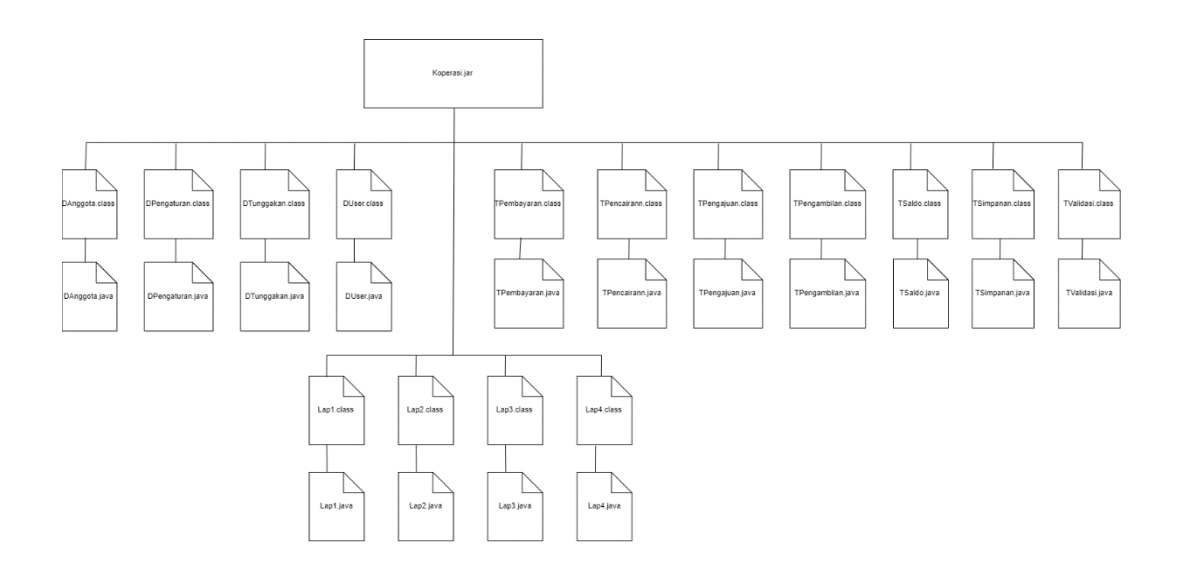

Gambar 4.17 Component Diagram

### 4.2.Perancangan Antar Muka

Perancangan antarmuka merupakan perancangan model aplikasi sebelum program dibuat seutuhnya, perancangan antarmuka pada sistem ini bertujuan untuk memudahkan dalam pembuatan program nantinya.

### 4.2.1.Struktur Menu

Perancangan struktur menu digunakan untuk memudahkan dalam penelusuran program yang di buat. Berikut adalah gambar perancangan dari Koperasi Aneka Usaha Padaringan Warga Batujajar :

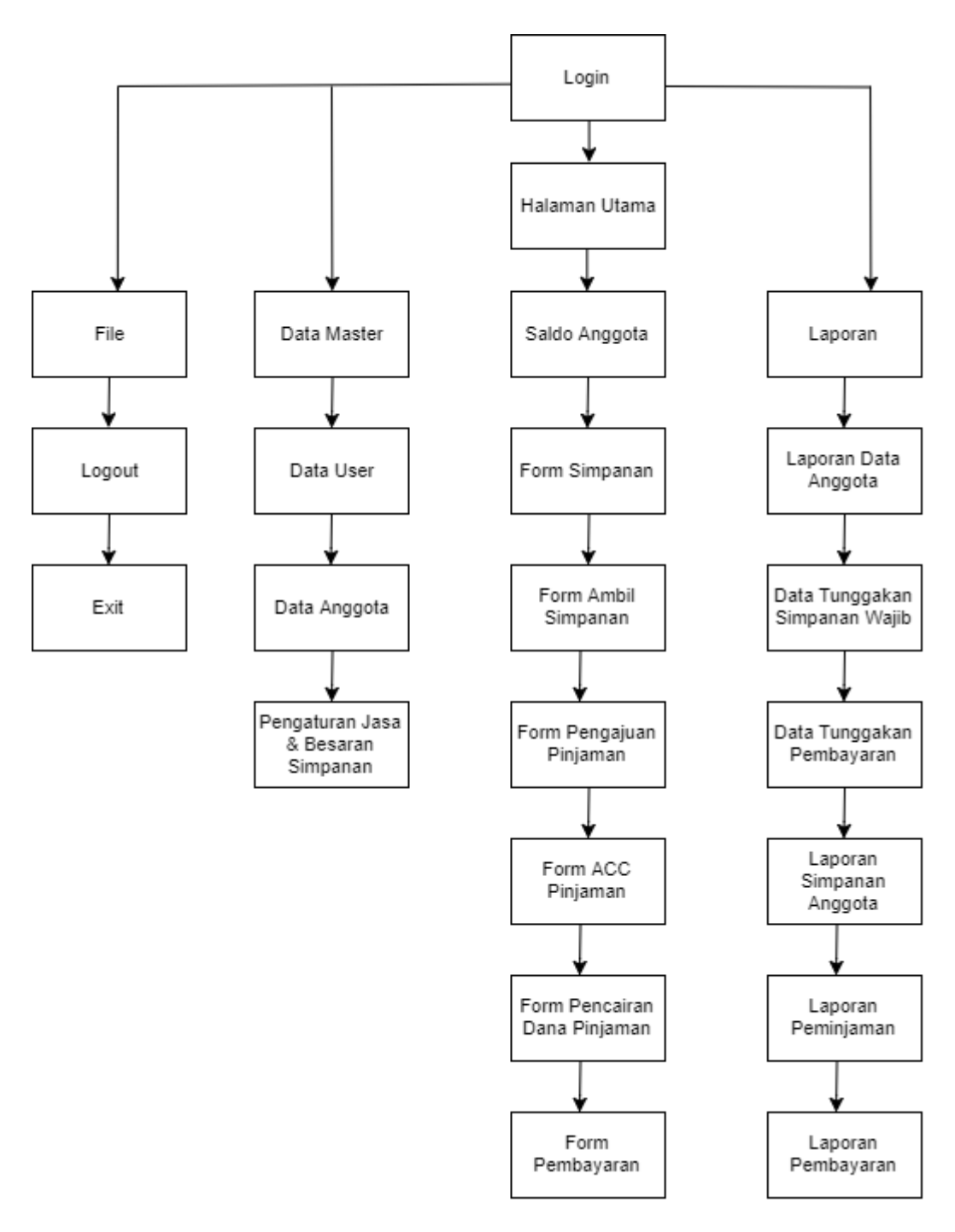

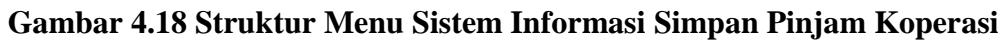

Aneka Usaha Padaringan Warga yang Diusulkan

### 4.2.2.Perancangan Input

Dalam perancangan *input* ini, data yang dimasukan akan mempengaruhi hasil yang ditampilkan. Adapun perancangan-perancangan *input* ada dalam perancangan ini adalah :

1. Perancangan Login

| SISTEM INFORMASI SIMPAN PINJAM KOPERASI                                     | -    |     | Х |
|-----------------------------------------------------------------------------|------|-----|---|
| Sistem Informasi Simpan Pinjam<br>Koperasi Aneka Usaha Padaringan Warga Bar | tuja | jar |   |
| Form Login<br>Username :                                                    |      |     |   |
| Password :                                                                  |      |     |   |
| LOGIN                                                                       |      |     | Ι |

Gambar 4.19 Perancangan Login

2. Perancangan Form Data Anggota

| Data Anggota                |                     |                 |              |            |         | - 🗆 X                   |
|-----------------------------|---------------------|-----------------|--------------|------------|---------|-------------------------|
| Form Data Anggota :         |                     |                 |              |            |         |                         |
| No Anggota                  |                     | No T            | elepon       |            |         |                         |
| Nama Anggota                |                     | Alam            | at           |            |         |                         |
| Tempat Lahir                |                     | Peke            | rjaan        |            |         |                         |
| Tanggal Lahir               |                     | Simp            | Pokok        |            |         |                         |
| Jenis Identitas - Pilih - V |                     | Simp            | Wajib        |            |         |                         |
| No Identitas                |                     |                 | Si           | impan Ubah | Hapus B | Batal Kartu             |
| Pencarian                   |                     |                 |              |            |         |                         |
|                             |                     |                 |              |            |         | Cari                    |
| Tabel Data                  |                     |                 |              |            |         |                         |
| No No Anggota Nama Tempa    | t Lahir 🛛 Tgl Lahir | Jenis Identitas | No Identitas | Telepon    | Alamat  | Pekerjaan Tgi Bergabung |
|                             |                     |                 |              |            |         |                         |
|                             |                     |                 |              |            |         |                         |
|                             |                     |                 |              |            |         |                         |

### Gambar 4.20 Perancangan Form Data Anggota

### 3. Perancangan Form Pencatatan Simpanan

| <u></u> п ^ |
|-------------|
|             |
|             |
|             |
|             |
|             |
|             |
|             |
|             |
|             |
|             |
|             |
|             |
|             |
|             |

Gambar 4.21 Perancangan Form Pencatatan Simpanan

4. Perancangan Form Pengambilan Simpanan

| Form Pengambilan S | Simpanan Sukarela |                     |                    | - 🗆 X |
|--------------------|-------------------|---------------------|--------------------|-------|
| Ambil Simpanan /   | Anggota           |                     |                    |       |
| Kode Anggota       | Ca                | ari                 |                    |       |
| Nama Anggota       |                   |                     |                    |       |
| Tanggal            |                   |                     |                    |       |
| Jumlah             |                   |                     |                    |       |
| Data Pengambila    | Simpan Batal      | Cetak Bukti         |                    |       |
| No Transaksi       | Nama Anggota      | Tanggal Pengambilan | Jumlah Pengambilan |       |
|                    |                   |                     |                    |       |
|                    |                   |                     |                    |       |
|                    |                   |                     |                    |       |
|                    |                   |                     |                    |       |

Gambar 4.22 Perancangan Form Pengambilan Simpanan

### 5. Perancangan Form Pengajuan Pinjaman

| Form Pengajuan Peminjaman |            |              |           |         |               |         |             |          |              | -      | • 🔲 × |
|---------------------------|------------|--------------|-----------|---------|---------------|---------|-------------|----------|--------------|--------|-------|
| Form Pengajuan Pinjaman   | No Anggota | Nama Anocota | No Piniam | Tanggal | Jumlah Piniam | Cicilan | Jasa Piniam | Jasa Adm | Lama Cicilan | Status | 7     |
| Kode Pengajuan            |            |              | ,         | Panam   |               |         | ,           |          |              |        |       |
| Kode Anggota Cari         |            |              |           |         |               |         |             |          |              |        |       |
| Nama Anggota              |            |              |           |         |               |         |             |          |              |        |       |
| Jenis Simpanan            |            |              |           |         |               |         |             |          |              |        |       |
| Max Jumlah Pinjaman       |            |              |           |         |               |         |             |          |              |        |       |
| Tanggal Pengajuan         |            |              |           |         |               |         |             |          |              |        |       |
| Jumlah Pinjaman           |            |              |           |         |               |         |             |          |              |        |       |
| Lama Angsuran - Pilih - V |            |              |           |         |               |         |             |          |              |        |       |
| Jasa Pinjam 1.5%          |            |              |           |         |               |         |             |          |              |        |       |
| Jasa Adm 0.5%             |            |              |           |         |               |         |             |          |              |        |       |
| Besar Angsuran            |            |              |           |         |               |         |             |          |              |        |       |
| Simpan Batal              |            |              |           |         |               |         |             |          |              |        |       |
| Pencarian Data Pengajuan  |            |              |           |         |               |         |             |          |              |        |       |
| Cari                      |            |              |           |         |               |         |             |          |              |        |       |
|                           |            |              |           |         |               |         |             |          |              |        |       |

### Gambar 4.23 Perancangan Form Pengajuan Simpanan

6. Perancangan Form Pembayaran Cicilan

| Form Pembayaran Cicilan                  |              |           |               | - 🗆           |
|------------------------------------------|--------------|-----------|---------------|---------------|
| Form Dambauran                           | Data Pembaya | aran      |               |               |
| Form Pembayaran                          | Kode Bayar   | No Pinjam | Tanggal Bayar | Jumlah Pinjam |
| Kode Pembayaran                          |              |           |               |               |
| Tanggal Bayar                            |              |           |               |               |
| Kode Anggota Cari Peminjaman             |              |           |               |               |
| Nama Anggota                             |              |           |               |               |
| Pinjaman                                 |              |           |               |               |
| Pilihan Angsuran Cicilan Ke Sisa Cicilan |              |           |               |               |
|                                          |              |           |               |               |
| Jumlah Angsuran :                        |              |           |               |               |
|                                          |              |           |               |               |
| Simpan Batal                             |              |           |               |               |
| ompan onter                              |              |           |               |               |

### Gambar 4.24 Perancangan Form Pembayaran Cicilan

### 7. Perancangan Form Laporan

| Form | Laporan         | - 🗆 X |
|------|-----------------|-------|
|      | Form Lanoran    |       |
|      |                 |       |
|      | Tanggal Awal :  |       |
|      |                 |       |
|      | Tanggal Akhir : |       |
|      |                 |       |
|      | Cetak Laporan   |       |

Gambar 4.25 Perancangan Form Laporan

### 4.2.3. Perancangan Output

Perancangan Output merupakan hasil dari apa yang kita Inputkan pada program yang dibuat, Output yang dimaksud adalah laporan dari semua data yang telah diinputkan dan disimpan kedalam database kemudian di panggil kembali dalam bentuk laporan.

### 1. Perancangan Laporan Data Anggota

| Logo<br>Koperasi | PADA             | RINGAN          | WARGA (H<br>TUJAJAR | OPARGA        | A)      |         |
|------------------|------------------|-----------------|---------------------|---------------|---------|---------|
|                  | Jalan SMP 8      | Batujajar, Keca | amatan Batujajar    | Barat, RT 08/ | RW 03   |         |
|                  |                  | LAPORA          | N DATA ANGG         | ΟΤΑ           |         |         |
| ODE DA           | FTAR : yyyy/mm/d | ld s/d yyy/mm   | n/dd                |               |         |         |
| ID               | Nama Anggota     | Identitas       | No Identitas        | Pekerjaan     | Telepon | Alamat  |
|                  |                  |                 |                     |               |         |         |
|                  |                  |                 |                     |               |         |         |
| Dene             |                  |                 |                     |               | Ketua K | operasi |
| Pena             | iggung Jawab     |                 |                     |               |         |         |
|                  | Ketua            |                 |                     |               |         |         |
|                  |                  |                 |                     |               |         |         |

Gambar 4.26 Perancangan Output Laporan Data Anggota

## 2. Perancangan Output Laporan Data Tunggakan Simpanan Wajib

| Logo<br>Koperasi PADARINGAN WARGA (KOPARGA)<br>BATUJAJAR<br>Jalan SMP Batujajar, Kecamatan Batujajar Barat, RT 08/RW 03 |    |             |            |           |            |      |
|----------------------------------------------------------------------------------------------------|----|-------------|------------|-----------|------------|------|
|                                                                                                    | LA | PORAN TUNGG | AKAN SIMPA | NAN WAJIB |            |      |
| Bulan :                                                                                                    |    |             |            |           |            |      |
|                                                                                                    | No | No Anggota  | Nama       | Bulan     | Jumlah     |      |
| l                                                                                                    |    |             |            |           |            |      |
| Bendaha                                                                                                    | a  |             |            |           | Ketua Kope | rasi |
|                                                                                                    |    |             |            |           |            |      |
|                                                                                                    |    |             |            | _         |            |      |
|                                                                                                    |    |             |            |           |            |      |

### Gambar 4.27 Perancangan Output Laporan Tunggakan Simpanan

Wajib

3. Perancangan Output Laporan Data Tunggakan Pembayaran

| Logo<br>Koperasi<br>Jalan SMP Batujajar Kecamatan Batujajar Barat, PT 08/PW 03 |          |                      |                |                   |               |             |  |
|--------------------------------------------------------------------------------|----------|----------------------|----------------|-------------------|---------------|-------------|--|
|                                                                                | Ja       | ian Sivir Datujajai, | Recalliatali D | alujajai Daral, R | 1 00/R11 05   |             |  |
|                                                                                | LA       | PORAN TUNGG          | AKAN PEME      | BAYARAN CIC       | ILAN PINJAN   | <u>IAN</u>  |  |
| Bulan :                                                                        |          |                      |                |                   |               |             |  |
|                                                                                | No       | No Anggota           | Nama           | Kode Pinjam       | Bulan Cicilan | Cicilan     |  |
|                                                                                |          |                      |                |                   |               |             |  |
| В                                                                              | endahara |                      |                |                   | Ket           | ua Koperasi |  |
|                                                                                |          |                      |                |                   |               |             |  |
|                                                                                |          |                      |                |                   |               |             |  |
|                                                                                |          |                      |                |                   |               |             |  |

Gambar 2.28 Perancangan Output Laporan Tunggakan Pembayaran

4. Perancangan Output Laporan Simpanan

| Logo<br>Koperasi PADARINGAN WARGA (KOPARGA)<br>BATUJAJAR |                  |                 |                  |                |         |         |  |
|----------------------------------------------------------|------------------|-----------------|------------------|----------------|---------|---------|--|
|                                                          | Jaian ShiP i     | Datujajai, Neca | amatan Datujajar | Daral, RT Uo/r | RVV 05  |         |  |
|                                                          | L                | APORAN DA       | TA SIMPANAN      | ANGGOTA        |         |         |  |
| IODE DA                                                  | FTAR : yyyy/mm/d | ld s/d yyy/mm   | n/dd             |                |         |         |  |
| ID                                                       | Nama Anggota     | Identitas       | No Identitas     | Pekerjaan      | Telepon | Alama   |  |
|                                                          |                  |                 |                  |                |         |         |  |
| Benda                                                    | hara             |                 |                  |                | Ketua K | operasi |  |
|                                                          |                  |                 |                  |                |         |         |  |
|                                                          |                  |                 |                  |                |         |         |  |

Gambar 2.29 Perancangan Output Laporan Simpanan

## 5. Perancangan Output Laporan Peminjaman

| Logo<br>Koperasi BATUJAJAR<br>Jalan SMP Batujajar, Kecamatan Batujajar Barat, RT 08/RW 03 |                                                                                      |  |  |  |  |  |  |  |  |
|-------------------------------------------------------------------------------------------|--------------------------------------------------------------------------------------|--|--|--|--|--|--|--|--|
| PERIOD                                                                                    | LAPORAN PEMINJAMAN                                                                   |  |  |  |  |  |  |  |  |
|                                                                                           | PERIODE DAFTAR : yyyy/mm/dd s/d yyy/mm/dd ID No Pinjam Tgl Nama Jumlah Lama Jasa Adm |  |  |  |  |  |  |  |  |
|                                                                                           | Bendahara Ketua Koperasi                                                             |  |  |  |  |  |  |  |  |
|                                                                                           |                                                                                      |  |  |  |  |  |  |  |  |
|                                                                                           |                                                                                      |  |  |  |  |  |  |  |  |

## Gambar 4.30 Perancangan Output Laporan Peminjaman

| Ja             | BATUJAJAR<br>Ian SMP Batujajar. Kecamatan Batujajar Barat. RT 08/RW 03 |
|----------------|------------------------------------------------------------------------|
|                | No Anggota :                                                           |
| Foto           | Identitas :<br>No.Identitas :<br>Tanggal Masuk :<br>Telp :<br>Alamat : |
| Ketua Koperasi |                                                                        |

6. Perancangan Output Kartu Anggota

r.

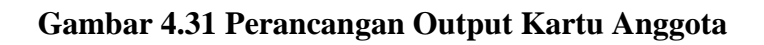

7. Perancangan Output Bukti Pembayaran Simpanan

| Logo<br>Koperasi            | KOPERASI ANEKA USAH<br>PADARINGAN WARGA (KOPA<br>BATUJAJAR | A<br>(RGA)          |
|-----------------------------|------------------------------------------------------------|---------------------|
|                             | Jalan SMP Batujajar, Kecamatan Batujajar Barat, I          | RT 08/RW 03         |
|                             | Bukti Simpanan                                             |                     |
| Alamat<br>Jenis S<br>Jumlah | :<br>impanan :<br>Simpanan :                               | Bandung, dd mm yyyy |

Gambar 4.32 Perancangan Output Bukti Pembayaran Simpanan

8. Perancangan Output Bukti Pengambilan Simpanan

| Logo<br>Koperasi                     | KOPERASI ANEKA USAHA<br>PADARINGAN WARGA (KOPARGA)<br>BATUJAJAR       |
|--------------------------------------|-----------------------------------------------------------------------|
|                                      | Jalan SMP Batujajar, Kecamatan Batujajar Barat, RT 08/RW 03           |
|                                      | BUKTI PENGAMBILAN SIMPANAN                                            |
| Kode A                               | Anggota :                                                             |
| Nama /<br>Alamat<br>Jumlah           | Anggota :<br>Anggota :<br>: :<br>n :                                  |
| Kode A<br>Nama /<br>Alamat<br>Jumlah | Anggota :<br>Anggota :<br>: :<br>1 :<br>Bandung, dd mm y<br>Bendahara |

Gambar 4.33 Perancangan Output Bukti Pengambilan Simpanan

| Logo<br>Koperasi                                            | PADARINGAN WARGA (KOPARGA)<br>BATUJAJAR                                              |  |  |
|-------------------------------------------------------------|--------------------------------------------------------------------------------------|--|--|
| Jalan SMP Batujajar, Kecamatan Batujajar Barat, RT 08/RW 03 |                                                                                      |  |  |
|                                                             | BUKTI ANGSURAN PEMINJAMAN                                                            |  |  |
| Kode A                                                      | Inggota :                                                                            |  |  |
| Kode A<br>Nama A<br>Tangga<br>Angsur<br>Angsur              | Anggota :<br>Anggota :<br>al Bayar :<br>an Ke :<br>an :<br>Tanda Tangan Terima Anggo |  |  |
| Kode A<br>Nama A<br>Tangga<br>Angsur<br>Angsur              | Anggota :<br>Anggota :<br>al Bayar :<br>an Ke :<br>an :<br>Tanda Tangan Terima Anggo |  |  |

9. Perancangan Output Pembayaran Angsuran

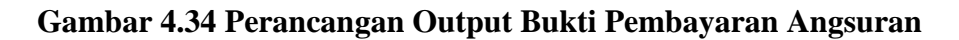

### 4.3. Perancangan Arsitektur Jaringan

Sistem Informasi koperasi ini dirancang agar dapat digunakan oleh beberapa user, oleh sebab itu dibutuhkan suatu jaringan komputer LAN (*Local Area Network*).

Berikut adalah rancangan struktur jaringan untuk Sistem Informasi simpan pinjam pada koperasi padaringan warga batujajar :

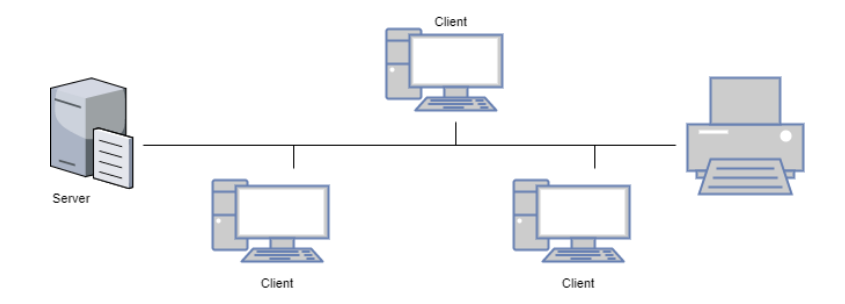

Gambar 4.35 Rancangan Arsitektur Jaringan

### 4.4. Pengujian

### 4.4.4.1. Rencana Pengujian

Rencana pengujian perangkat lunak pada sistem informasi simpan pinjam pada koperasi aneka usaha padaringan warga batujajar ini dilakukan dengan pengujian berupa input data-data dari pengguna perangkat lunak sehingga dapat menghasilkan output dari sistem yang diharapkan.

Berikut di bawah ini adalah tabel rencana pengujian pada Sistem Informasi simpan pinjam pada koperasi padaringan warga.

| Kelas Uji   | Butir Uji                           | Jenis Pengujian |
|-------------|-------------------------------------|-----------------|
|             |                                     |                 |
| Login       | Pengecekan user                     | Blackbox        |
| Data Master | Pengujian form data anggota         | Blackbox        |
|             | Pengujian form data user            | Blackbox        |
|             | Pengujian pengaturan jasa & besaran | Blackbox        |
|             | simpanan                            |                 |
|             | Pengujian form simpanan             | Blackbox        |
| Proses      | Pengujian form ambil simpanan       | Blackbox        |
|             | Pengujian form pengajuan pinjaman   | Blackbox        |
|             | Pengujian form pembayaran           | Blackbox        |
| Output      | Pengujian form laporan              | Blackbox        |

Tabel 4.9 Tabel Rencana Pengujian

### 4.4.2. Kasus dan Hasil Pengujian

Beberapa kasus dan hasil pengujian yang telah dilakukan pada sistem informasi simpan pinjam pada koperasi aneka usaha padaringan warga batujajar adalah sebagai berikut :

### 1. Pengujian Data Login

|    | Ka            | asus dan hasil uji (Data  | Normal)    |             |
|----|---------------|---------------------------|------------|-------------|
| No | Kasus uji     | Hasil yang<br>diharapkan  | Pengamatan | Kesimpulan  |
| 1  | Username :    | Menampilkan               | Sesuai     | [√]Diterima |
|    | sekretaris    | halaman user              | harapan    | [ ]Ditolak  |
|    | Password : a  | dengan bagian             |            |             |
|    | Klik tombol   | sekretaris                |            |             |
|    | 'login'       |                           |            |             |
| 2  | Username :    | Menampilkan               | Sesuai     | [√]Diterima |
|    | bendahara     | halaman user              | harapan    | [ ]Ditolak  |
|    | Password : b  | dengan bagian             |            |             |
|    | Klik tombol ' | bendahara                 |            |             |
|    | login'        |                           |            |             |
| 3  | Username :    | Menampilkan               | Sesuai     | [√]Diterima |
|    | ketua         | halaman user              | harapan    | [ ]Ditolak  |
|    | Password : c  | dengan bagian ketua       |            |             |
|    | Klik tombol   |                           |            |             |
|    | 'login'       |                           |            |             |
|    | K             | Kasus dan hasil uji (Data | a Salah)   |             |
| No | Kasus Uji     | Hasil yang                | Pengamatan | Kesimpulan  |
|    |               | diharapkan                |            |             |
| 1  | Username :    | Menampilkan pesan         | Sesuai     | [√]Diterima |
|    | 121j2kjk1j2k  | error "Username           | harapan    | [ ]Ditolak  |
|    | Password :    | atau Password             |            |             |
|    | ajsjsj        | Salah"                    |            |             |
|    | Klik tombol   |                           |            |             |
|    | 'login'       |                           |            |             |

Tabel 4.10 Tabel Pengujian Data Login

### 2. Pengujian Data Master

### Tabel 4.11 Tabel Pengujian Form Data Anggota

| Kasus dan hasil uji (Data Normal) |                       |            |            |  |  |  |
|-----------------------------------|-----------------------|------------|------------|--|--|--|
| Kasus uji                         | Hasil yang diharapkan | Pengamatan | Kesimpulan |  |  |  |

| 77111 1 1        |                          | a :        |             |
|------------------|--------------------------|------------|-------------|
| Klik tombol      | Menampilkan tanggal      | Sesual     | [√]Diterima |
| tanggal          |                          | harapan    | [ ]Ditolak  |
| Mengisi form     | Menampilkan pesan        | Sesuai     | [√]Diterima |
| data anggota     | "Input berhasil"         | harapan    | [ ]Ditolak  |
| dan klik         |                          |            |             |
| simpan           |                          |            |             |
| Klik tombol      | Mengubah informasi       | Sesuai     | [√]Diterima |
| Ubah             | data anggota             | harapan    | [ ]Ditolak  |
| Klik tombol      | Menghapus data           | Sesuai     | [√]Diterima |
| Hapus            | anggota                  | harapan    | [ ]Ditolak  |
| Klik tombol      | Menghapus semua isi      | Sesuai     | [√]Diterima |
| Batal            | textfield                | harapan    | [ ]Ditolak  |
| Klik tombol      | Mencetak kartu anggota   | Sesuai     | [√]Diterima |
| Kartu            |                          | harapan    | [ ]Ditolak  |
|                  | Kasus dan hasil uji (Dat | ta Salah)  |             |
| Kasus uji        | Hasil yang diharapkan    | Pengamatan | Kesimpulan  |
| Mengosongkan     | Menampilkan pesan "Isi   | Sesuai     | [√]Diterima |
| salah satu field | semua kolom yang ada"    | harapan    | [ ]Ditolak  |
| dan klik         |                          | _          |             |
| Simpan           |                          |            |             |
| Mengisi huruf    | Menampilkan pesan        | Sesuai     | [√]Diterima |
| pada field No    | "Tolong inputkan         | harapan    | [ ]Ditolak  |
| Identitas        | angka"                   |            | LJ          |
| Mengisi huruf    | Menampilkan pesan        | Sesuai     | [√]Diterima |
| pada field No    | "Tolong inputkan         | harapan    | [ ]Ditolak  |
| Telp             | angka"                   |            |             |

# Tabel 4.12 Tabel Pengujian Data User

|    | Kasus dan hasil uji (Data Normal) |                        |            |             |  |
|----|-----------------------------------|------------------------|------------|-------------|--|
| No | Kasus uji                         | Hasil yang             | Pengamatan | Kesimpulan  |  |
|    |                                   | diharapkan             |            |             |  |
| 1  | Mengisi field                     | Menampilkan pesan      | Sesuai     | [√]Diterima |  |
|    | dan klik                          | "Input berhasil        | harapan    | []Ditolak   |  |
|    | tombol Simpan                     |                        |            |             |  |
| 2  | Klik tombol                       | Mengubah data          | Sesuai     | [√]Diterima |  |
|    | Ubah                              | informasi user         | harapan    | [ ]Ditolak  |  |
| 3  | Klik tombol                       | Menghapus data         | Sesuai     | [√]Diterima |  |
|    | Hapus                             | user                   | harapan    | [ ]Ditolak  |  |
| 4  | Klik tombol                       | Mengosongkan           | Sesuai     | [√]Diterima |  |
|    | Batal                             | field yang telah diisi | harapan    | [ ]Ditolak  |  |
| 5  | Klik tombol                       | Menampilkan user       | Sesuai     | [√]Diterima |  |
|    | Cari                              | yang dicari            | harapan    | [ ]Ditolak  |  |

|    | Kasus dan hasil uji (Data Salah) |                   |            |             |  |
|----|----------------------------------|-------------------|------------|-------------|--|
| No | Kasus Uji                        | Hasil yang        | Pengamatan | Kesimpulan  |  |
|    |                                  | diharapkan        |            |             |  |
| 1  | Mengosongkan                     | Menampilkan pesan | Sesuai     | [√]Diterima |  |
|    | field dan klik                   | "Isi semua kolom  | harapan    | [ ]Ditolak  |  |
|    | Simpan                           | yang ada"         |            | L J         |  |

## Tabel 4.13 Tabel Pengujian Pengaturan Jasa & Besaran Simpanan

| No                               | Kasus uji                                                                                      | Hasil yang<br>diharapkan                           | Pengamatan        | Kesimpulan                |
|----------------------------------|------------------------------------------------------------------------------------------------|----------------------------------------------------|-------------------|---------------------------|
| 1                                | Mengisi field<br>dan klik<br>tombol Ubah                                                       | Menampilkan pesan<br>"Data berhasil<br>diubah"     | Sesuai<br>harapan | [√]Diterima<br>[ ]Ditolak |
| Kasus dan hasil uji (Data Salah) |                                                                                                |                                                    |                   |                           |
| No                               | Kasus Uji                                                                                      | Hasil yang<br>diharapkan                           | Pengamatan        | Kesimpulan                |
| 1                                | Mengosongkan<br>field dan klik<br>Ubah                                                         | Menampilkan pesan<br>"Isi semua kolom<br>yang ada" | Sesuai<br>harapan | [√]Diterima<br>[ ]Ditolak |
| 2                                | Mengisi huruf<br>pada field<br>Bunga Pinjam,<br>Bunga Adm,<br>Simp, Pokok<br>dan Simp<br>Wajib | Menampilkan pesan<br>" Tolong inputkan<br>angka"   | Sesuai<br>harapan | [√]Diterima<br>[ ]Ditolak |

## 3. Pengujian Data Proses

| Tabel 4.14 Tabel | Penguiian Form   | Simpanan |
|------------------|------------------|----------|
|                  | I engujian I orm | Simpanan |

|    | Kasus dan hasil uji (Data Normal)              |                                            |                   |                           |
|----|------------------------------------------------|--------------------------------------------|-------------------|---------------------------|
| No | Kasus uji                                      | Hasil yang<br>diharapkan                   | Pengamatan        | Kesimpulan                |
| 1  | Klik tombol<br>Cari                            | Menampilkan<br>history simpanan<br>anggota | Sesuai<br>harapan | [√]Diterima<br>[ ]Ditolak |
| 2  | Memilih jenis<br>simpanan dan<br>mengisi field | Menampilkan pesan<br>"Input berhasil"      | Sesuai<br>harapan | [√]Diterima<br>[ ]Ditolak |

|    | Jumlah         |                          |            |             |
|----|----------------|--------------------------|------------|-------------|
|    | Simpanan lalu  |                          |            |             |
|    | klik tombol    |                          |            |             |
|    | Simpan         |                          |            |             |
| 3  | Klik tombol    | Menghapus data           | Sesuai     | [√]Diterima |
|    | Hapus          | simpanan dan             | harapan    | [ ]Ditolak  |
|    |                | menampilkan pesan        |            |             |
|    |                | "Data berhasil           |            |             |
|    |                | dihapus                  |            |             |
| 4  | Klik tombol    | Mengosongkan             | Sesuai     | [√]Diterima |
|    | Batal          | field yang telah diisi   | harapan    | [ ]Ditolak  |
|    |                | oleh user                |            |             |
| 5  | Klik tombol    | Menampilkan bukti        | Sesuai     | [√]Diterima |
|    | Cetak Bukti    | pembayaran               | harapan    | [ ]Ditolak  |
|    |                | simpanan                 |            |             |
|    | K              | asus dan hasil uji (Data | a Salah)   | -           |
| No | Kasus Uji      | Hasil yang               | Pengamatan | Kesimpulan  |
|    |                | diharapkan               |            |             |
| 1  | Mengosongkan   | Menampilkan pesan        | Sesuai     | [√]Diterima |
|    | field dan klik | error "Kolom belum       | harapan    | [ ]Ditolak  |
|    | tombol Simpan  | terisi semua"            |            |             |
| 2  | Mengisi huruf  | Menampilkan pesan        | Sesuai     | [√]Diterima |
|    | pada field     | error "Tolong            | harapan    | [ ]Ditolak  |
|    | Jumlah         | inputkan angka"          |            |             |
|    | Simpanan       |                          |            |             |

## Tabel 4.15 Tabel Pengujian Form Ambil Simpanan

|    | Kasus dan hasil uji (Data Normal)                                                                  |                                                     |                   |                           |
|----|----------------------------------------------------------------------------------------------------|-----------------------------------------------------|-------------------|---------------------------|
| No | Kasus uji                                                                                          | Hasil yang<br>diharapkan                            | Pengamatan        | Kesimpulan                |
| 1  | Klik tombol<br>Cari                                                                                | Menampilkan<br>history simpanan<br>anggota          | Sesuai<br>harapan | [√]Diterima<br>[ ]Ditolak |
| 2  | Memilih jenis<br>simpanan dan<br>mengisi field<br>Jumlah<br>Simpanan lalu<br>klik tombol<br>Simpan | Menampilkan pesan<br>"Input berhasil"               | Sesuai<br>harapan | [√]Diterima<br>[ ]Ditolak |
| 3  | Klik tombol<br>Hapus                                                                               | Menghapus data<br>simpanan dan<br>menampilkan pesan | Sesuai<br>harapan | [√]Diterima<br>[ ]Ditolak |

|     |                                                                                          | "Data berhasil<br>dihapus                                                                                         |                                        |                                                        |
|-----|------------------------------------------------------------------------------------------|----------------------------------------------------------------------------------------------------|----------------------------------------|--------------------------------------------------------|
| 4   | Klik tombol<br>Batal                                                                     | Mengosongkan<br>field yang telah diisi<br>oleh user                                                               | Sesuai<br>harapan                      | [√]Diterima<br>[ ]Ditolak                              |
| 5   | Klik tombol<br>Cetak Bukti                                                               | Menampilkan bukti<br>pembayaran<br>simpanan                                                                       | Sesuai<br>harapan                      | [√]Diterima<br>[ ]Ditolak                              |
|     | K                                                                                        | asus dan hasil uji (Data                                                                                          | a Salah)                               |                                                        |
| No  | Kasus Uji                                                                                | Hasil yang                                                                                                    | Pengamatan                             | Kesimpulan                                             |
|     |                                                                                          | diharankan                                                                                                    |                                        |                                                        |
|     |                                                                                          | unnarapkan                                                                                                    |                                        |                                                        |
| 1   | Mengosongkan                                                                             | Menampilkan pesan                                                                                                 | Sesuai                                 | [√]Diterima                                            |
| 1   | Mengosongkan<br>field dan klik                                                           | Menampilkan pesan<br>error "Kolom belum                                                                           | Sesuai<br>harapan                      | [√]Diterima<br>[ ]Ditolak                              |
| 1   | Mengosongkan<br>field dan klik<br>tombol Simpan                                          | Menampilkan pesan<br>error "Kolom belum<br>terisi semua"                                                          | Sesuai<br>harapan                      | [√]Diterima<br>[ ]Ditolak                              |
| 1 2 | Mengosongkan<br>field dan klik<br>tombol Simpan<br>Mengisi huruf                         | Menampilkan pesan<br>error "Kolom belum<br>terisi semua"<br>Menampilkan pesan                                     | Sesuai<br>harapan<br>Sesuai            | [√]Diterima<br>[]Ditolak<br>[√]Diterima                |
| 1 2 | Mengosongkan<br>field dan klik<br>tombol Simpan<br>Mengisi huruf<br>pada field           | Menampilkan pesan<br>error "Kolom belum<br>terisi semua"<br>Menampilkan pesan<br>error "Tolong                    | Sesuai<br>harapan<br>Sesuai<br>harapan | [√]Diterima<br>[]Ditolak<br>[√]Diterima<br>[]Ditolak   |
| 1 2 | Mengosongkan<br>field dan klik<br>tombol Simpan<br>Mengisi huruf<br>pada field<br>Jumlah | Menampilkan pesan<br>error "Kolom belum<br>terisi semua"<br>Menampilkan pesan<br>error "Tolong<br>inputkan angka" | Sesuai<br>harapan<br>Sesuai<br>harapan | [√]Diterima<br>[ ]Ditolak<br>[√]Diterima<br>[ ]Ditolak |

## Tabel 4.16 Tabel Form Pengajuan Pinjaman

|    | Kasus dan hasil uji (Data Normal)               |                                                            |                   |                           |
|----|-------------------------------------------------|------------------------------------------------------------|-------------------|---------------------------|
| No | Kasus uji                                       | Hasil yang<br>diharapkan                                   | Pengamatan        | Kesimpulan                |
| 1  | Klik tombol<br>Cari                             | Menampilkan data<br>anggota koperasi                       | Sesuai<br>harapan | [√]Diterima<br>[]Ditolak  |
| 2  | Mengisi semua<br>field dan klik<br>Simpan       | Menampilkan pesan<br>"Input berhasil"                      | Sesuai<br>harapan | [√]Diterima<br>[ ]Ditolak |
| 3  | Klik tombol<br>Batal                            | Mengosongkan<br>field yang telah diisi<br>oleh user        | Sesuai<br>harapan | [√]Diterima<br>[ ]Ditolak |
| 4  | Klik tombol<br>Cari                             | Menampilkan data<br>anggota yang<br>mengajukan<br>pinjaman | Sesuai<br>harapan | [√]Diterima<br>[ ]Ditolak |
|    | K                                               | asus dan hasil uji (Data                                   | a Salah)          |                           |
| No | Kasus Uji                                       | Hasil yang<br>diharapkan                                   | Pengamatan        | Kesimpulan                |
| 1  | Mengosongkan<br>field dan klik<br>tombol Simpan | Menampilkan pesan<br>error "Kolom belum<br>terisi semua"   | Sesuai<br>harapan | [√]Diterima<br>[ ]Ditolak |

| 2 | Mengisi huruf<br>pada field<br>Jumlah<br>Pinjaman | Menampilkan pesan<br>error "Tolong<br>inputkan angka" | Sesuai<br>harapan | [√]Diterima<br>[ ]Ditolak |
|---|---------------------------------------------------|-------------------------------------------------------|-------------------|---------------------------|
|---|---------------------------------------------------|-------------------------------------------------------|-------------------|---------------------------|

## Tabel 4.17 Tabel Form Pembayaran

|    | Kasus dan hasil uji (Data Normal) |                          |            |              |
|----|-----------------------------------|--------------------------|------------|--------------|
| No | Kasus uji                         | Hasil yang<br>diharapkan | Pengamatan | Kesimpulan   |
| 1  | Klik tombol                       | Menampilkan data         | Sesuai     | [√]Diterima  |
|    | Cari                              | peminjaman               | harapan    | [ ]Ditolak   |
|    | Peminjaman                        | koperasi                 |            |              |
| 2  | Memilih No                        | Field terisi dengan      | Sesuai     | [√]Diterima  |
|    | Anggota pada                      | Nama anggota             | harapan    | [ ]Ditolak   |
|    | tabel data                        | pemunjam beserta         |            |              |
|    | peminjaman                        | total pinjaman,          |            |              |
|    | koperası                          | pilihan angsuran,        |            |              |
|    |                                   | cicilan, sisa cicilan    |            |              |
|    |                                   | serta jumian             |            |              |
|    |                                   | angsuran secara          |            |              |
| 3  | Klik tombol                       | Mongosongkon             | Socuei     |              |
| 3  | Ratal                             | field yang telah dijej   | berghan    | [√]Diterima  |
|    | Datai                             | oleh user                | narapan    | [ ]Ditolak   |
| 4  | Klik tombol                       | Menampilkan data         | Sesuai     | [./]Diterima |
|    | Cari                              | anggota yang             | harapan    | [v]Ditellina |
|    | 0.001                             | mengaiukan               |            |              |
|    |                                   | pinjaman                 |            |              |
|    | K                                 | asus dan hasil uji (Data | a Salah)   |              |
| No | Kasus Uji                         | Hasil yang               | Pengamatan | Kesimpulan   |
|    |                                   | diharapkan               |            |              |
| 1  | Mengosongkan                      | Menampilkan pesan        | Sesuai     | [√]Diterima  |
|    | field dan klik                    | error "Kolom belum       | harapan    | [ ]Ditolak   |
|    | tombol Simpan                     | terisi semua"            |            |              |
| 2  | Mengisi huruf                     | Menampilkan pesan        | Sesuai     | [√]Diterima  |
|    | pada field                        | error "Tolong            | harapan    | [ ]Ditolak   |
|    | Jumlah                            | inputkan angka"          |            |              |
|    | Pinjaman                          |                          |            |              |

## 4. Pengujian Data Output

## **Tabel 4.18 Tabel Form Laporan**

|    | Kasus dan hasil uji (Data Normal) |                          |            |             |
|----|-----------------------------------|--------------------------|------------|-------------|
| No | Kasus uji                         | Hasil yang               | Pengamatan | Kesimpulan  |
|    |                                   | diharapkan               |            |             |
| 1  | Memilih                           | Menampilkan data         | Sesuai     | [√]Diterima |
|    | periode laporan                   | laporan                  | harapan    | [ ]Ditolak  |
|    | yang akan                         |                          |            |             |
|    | dicetak                           |                          |            |             |
|    | K                                 | asus dan hasil uji (Data | a Salah)   |             |
| No | Kasus Uji                         | Hasil yang               | Pengamatan | Kesimpulan  |
|    |                                   | diharapkan               |            |             |
| 1  | Mengosongkan                      | Program tidak            | Sesuai     | [√]Diterima |
|    | field dan klik                    | merespon                 | harapan    | [ ]Ditolak  |
|    | tombol Cetak                      |                          |            |             |
|    | Laporan                           |                          |            |             |

### 4.3.3. Kesimpulan Hasil Pengujian

Berdasarkan hasil pengujian dengan kasus uji sampel di atas dapat disimpulkan bahwa sistem informasi simpan pinjam pada koperasi padaringan warga memberikan fungsi sesuai kebutuhan, dengan format yang telah di tentukan. Keseluruhan pengujian yang dilakukan penulis tidaklah sepenuhnya sempurna, jikalau ada *bug* atau kesalah pada sistem setelah di implementasi, penulis akan segera memperbaikinya.

#### 4.5. Implementasi

#### 4.5.1. Implementasi Perangkat Lunak

Berikut perangkat lunak yang digunakan untuk menjalankan sistem informasi simpan pinjam ini antara lain :

- 1. Sistem Operasi : Microsoft Windows 7
- 2. Database Server : MySQL
- 3. Perangkat lunak pendukung : Java JDK 7, XAMPP Ver 3.2.1, iReport 5.6.1

### 4.5.2. Implementasi Perangkat Keras

Perangkat keras yang dibutuhkan untuk menjalankan sistem informasi simpan pinjam :

- 1. Processor dual core Intel atau AMD minimal 2,00GHz
- 2. Harddisk 256GB atau lebih
- 3. RAM 2gb atau lebih
- 4. Mouse, keyboard dan monitor

#### 4.5.3. Implementasi Basis Data

Pada Sistem informasi simpan pinjam di koperasi aneka usaha padaringan warga batujajar yang diusulkan, perangkat *database* yang digunakan adalah MySQL. Implementasi *database* sistem informasi penggajian dalam bahasa SQL adalah sebagai berikut :

### 1. Tabel Anggota

CREATE TABLE IF NOT EXISTS `anggota` (

`kode\_anggota` varchar(15) NOT NULL,

`nama\_anggota` varchar(50) NOT NULL,

`tempat\_lahir` varchar(50) NOT NULL,

`tanggal\_lahir` date NOT NULL,

'jenis\_identitas' varchar(25) NOT NULL,

`no\_identitas` varchar(25) NOT NULL,

`no\_telepon` varchar(13) NOT NULL,

`alamat` text NOT NULL,

`pekerjaan` varchar(25) NOT NULL,

`tanggal\_gabung` date NOT NULL,

PRIMARY KEY (`kode\_anggota`)

) ENGINE=MyISAM DEFAULT CHARSET=latin1;

#### 2. Tabel Pembayaran

CREATE TABLE IF NOT EXISTS `pembayaran` (

`kode\_bayar` varchar(15) NOT NULL,

`kode\_pinjam` varchar(15) NOT NULL,

`tanggal\_bayar` date NOT NULL,

`jumlah\_bayar` int(11) NOT NULL,

PRIMARY KEY (`kode\_bayar`)

) ENGINE=MyISAM DEFAULT CHARSET=latin1;

### 3. Tabel Pengaturan

CREATE TABLE IF NOT EXISTS `pengaturan` (

`jasa` double NOT NULL,

`adm` double NOT NULL,

`pokok` int(11) NOT NULL,

`wajib` int(11) NOT NULL

) ENGINE=MyISAM DEFAULT CHARSET=latin1;

### 4. Tabel Pinjaman

CREATE TABLE IF NOT EXISTS `pinjaman` (

`kode\_pinjam` varchar(15) NOT NULL,

`kode\_anggota` varchar(15) NOT NULL,

`tanggal\_pinjam` date NOT NULL,

'jumlah\_pinjam' int(11) NOT NULL,

`lama` int(11) NOT NULL,

'jasa' int(11) NOT NULL,

`adm` int(11) NOT NULL,

`cicilan` int(11) NOT NULL,

`status\_pinjam` varchar(20) NOT NULL,

PRIMARY KEY (`kode\_pinjam`)

) ENGINE=MyISAM DEFAULT CHARSET=latin1;

#### 5. Tabel Simpanan

CREATE TABLE IF NOT EXISTS `simpanan` (

`no\_simpanan` varchar(15) NOT NULL,

`kode\_anggota` varchar(15) NOT NULL,

`tanggal\_simpan` date NOT NULL,

'jenis\_simpanan' varchar(15) NOT NULL,

`jumlah` int(11) NOT NULL,

PRIMARY KEY (`no\_simpanan`)

) ENGINE=MyISAM DEFAULT CHARSET=latin1;

### 6. Tabel Ambil Simpanan

CREATE TABLE IF NOT EXISTS `simpanan\_ambil` (

`no\_ambil` varchar(15) NOT NULL,

`kode\_anggota` varchar(15) NOT NULL,

`tanggal\_ambil` date NOT NULL,

`jumlah\_ambil` int(11) NOT NULL,

PRIMARY KEY (`no\_ambil`)

#### ) ENGINE=MyISAM DEFAULT CHARSET=latin1;

### 7. Tabel User

CREATE TABLE IF NOT EXISTS `user` ( `username` varchar(50) NOT NULL, `password` varchar(50) NOT NULL, `nama\_user` varchar(50) NOT NULL, `hak\_akses` varchar(50) NOT NULL ) ENGINE=MyISAM DEFAULT CHARSET=latin1;

### 4.5.4. Implementasi Antar Muka

Implementasi dari proses perancangan antar muka, merupakan gambaran mengenai antar muka perangkat lunak yang dibuat. Implementasi antar muka perangkat lunak dirancang menggunakan form-form untuk setiap modul. Berikut ini merupakan implementasi antar muka dari perangkat lunak yang dirancang.

#### 1. Implementasi Halaman Utama

Halaman utama adalah halaman yang ditampilkan pada saat program pertama kali dijalankan.

| Tabel 4.19 Halaman Utama |
|--------------------------|
| тарег 4.19 пагашан слаша |

| Menu  | Deskripsi             | Nama File  |
|-------|-----------------------|------------|
| Login | Menu untuk login user | Login.java |

### 2. Implementasi Halaman Sekretaris

Halaman sekretaris adalah halaman yang ditampilkan pada saat program pertama kali dijalankan oleh sekretaris.

| Menu           | Deskripsi                  | Nama File        |
|----------------|----------------------------|------------------|
| Data Anggota   | Menu untuk melihat,        | DAnggota.java    |
|                | mengubah atau menghapus    |                  |
|                | data anggota               |                  |
| Saldo Anggota  | Menu untuk melihat catatan | TSaldo.java      |
|                | simpanan dan catatan       |                  |
|                | pengambilan simpanan       |                  |
| Laporan Data   | Menu untuk melihat dan     | Lap1.java        |
| Anggota        | mencetak laporan data      |                  |
|                | anggota                    |                  |
| Data Tunggakan | Menu untuk melihat dan     | DTunggakan.java  |
| Simpanan Wajib | mencetak data anggota yang |                  |
|                | menunggak simpanan wajib   |                  |
| Data Tunggakan | Menu untuk melihat dan     | DTunggakan1.java |
| Pembayaran     | mencetak data anggota yang |                  |
|                | menunggak simpanan wajib   |                  |

## Tabel 4.20 Implementasi Halaman Sekretaris

## Tabel 4.21 Implementasi Halaman Bendahara

| Menu          | Deskripsi                  | Nama File   |
|---------------|----------------------------|-------------|
| Saldo Anggota | Menu untuk melihat catatan | TSaldo.java |
|               | simpanan dan catatan       |             |
|               | pengambilan simpanan       |             |

| Form Simpanan     | Menu untuk menginputkan                 | TSimpanan.java    |
|-------------------|-----------------------------------------|-------------------|
| -                 |                                         |                   |
|                   | data simpanan anggota                   |                   |
| -                 |                                         |                   |
| Form Ambil        | Menu untuk mengambil                    | TPengambilan.java |
| ~ .               |                                         |                   |
| Simpanan          | simpanan anggota                        |                   |
|                   |                                         |                   |
| Form Pengajuan    | Menu untuk mengajukan                   | TPengajuan.java   |
| Diniaman          | niniaman                                |                   |
| Filijalilali      | pinjaman                                |                   |
| Form Pencairan    | Menu untuk menguhah status              | TPencairan jaya   |
| I offit I cheanan | Wend untuk menguban status              | TT encartan.java  |
| Dana Pinjaman     | pinjam menjadi diterima atau            |                   |
| J. J              | 1 5 5 5 5 6 6 6 6 6 6 6 6 6 6 6 6 6 6 6 |                   |
|                   | selesai                                 |                   |
|                   |                                         |                   |

## Tabel 4.22 Implementasi Halaman Ketua

| Menu              | Deskripsi                | Nama File        |
|-------------------|--------------------------|------------------|
| Form Acc          | Menu untuk validasi      | TValidasi.java   |
| Pinjaman          | pengajuan pinjaman       |                  |
| Data User         | Menu untuk mengubah hak  | DUser.java       |
|                   | akses user               |                  |
| Data Anggota      | Menu untuk melihat,      | DAnggota.java    |
|                   | mengubah atau menghapus  |                  |
|                   | data anggota             |                  |
| Pengaturan Jasa & | Menu untuk mengubah      | DPengaturan.java |
| Besar Simpanan    | besaran jasa & besar     |                  |
|                   | simpanan serta besaran   |                  |
|                   | simpanan pokok dan wajib |                  |

| Form Pencairan   | Menu untuk mengubah status   | TPencairan.java  |
|------------------|------------------------------|------------------|
| Dana Pinjaman    | pinjam menjadi diterima atau |                  |
|                  | selesai                      |                  |
| Laporan Data     | Menu untuk melihat dan       | Lap1.java        |
| Anggota          | mencetak laporan data        |                  |
|                  | anggota                      |                  |
| Data Tunggakan   | Menu untuk melihat dan       | DTunggakan.java  |
| Simpanan Wajib   | mencetak data tunggakan      |                  |
|                  | simpanan wajib anggota       |                  |
| Data Tunggakan   | Menu untuk melihat dan       | DTunggakan1.java |
| Pembayaran       | mencetak data tunggakan      |                  |
|                  | pembayaran angsuran anggota  |                  |
| Laporan Simpanan | Menu untuk melihat dan       | Lap2.java        |
| Anggota          | mencetak data simpanan       |                  |
|                  | anggota                      |                  |
| Laporan          | Menu untuk melihat dan       | Lap3.java        |
| Peminjaman       | mencetak data laporan        |                  |
|                  | peminjaman anggota           |                  |
| Laporan          | Menu untuk melihat dan       | Lap4.java        |
| Pembayaran       | mencetak data laporan        |                  |
|                  | pembayaran angsuran anggota  |                  |

# 4.5.5. Implementasi Instalasi Program

Implementasi instalasi program merupakan langkah-langkah dalam menginstall program agar dapat digunakan dan berjalan dengan baik.

Berikut ini adalah langkah-langkah dalam instalasi aplikasi sistem informasi simpan pinjam berbasis desktop pada koperasi padaringan warga batujajar :

Buka file instalasi Sistem Informasi Koperasi dan klik next

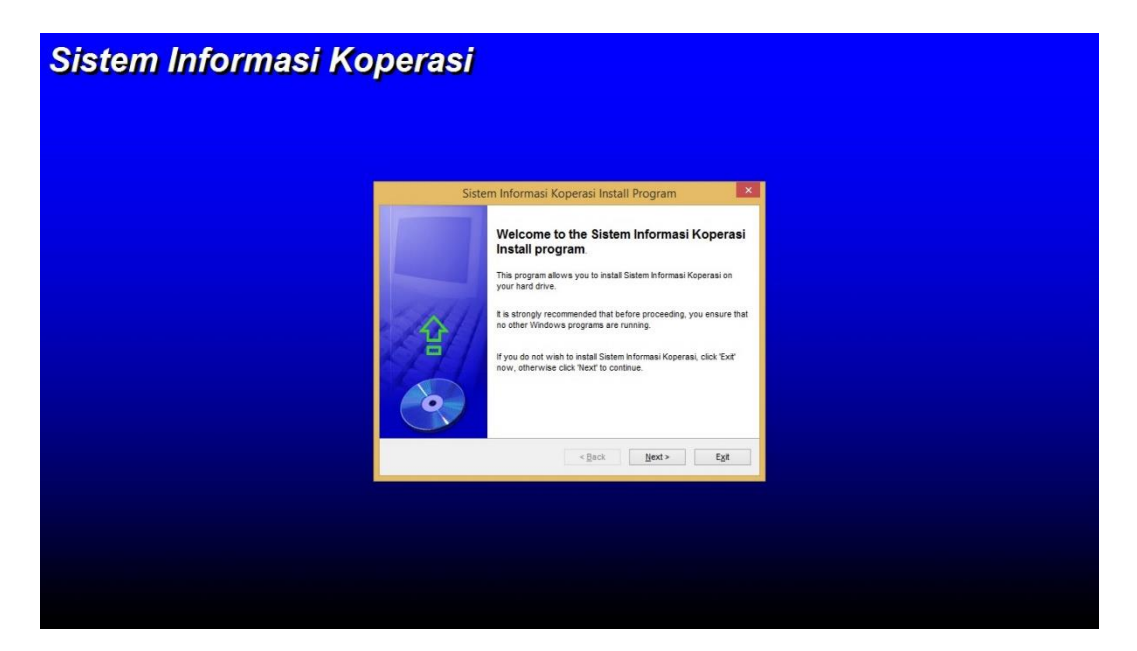

Gambar 4.36 Instalasi Aplikasi Sistem Informasi Koperasi

Klik Next

| Sistem Informasi Ko | perasi                                                                                                    |  |
|---------------------|----------------------------------------------------------------------------------------------------|--|
|                     | Sistem Informasi Koperasi Install Program                                                                                                    |  |
|                     | Please read the information below.                                                                                                    |  |
|                     | Suem Informai Simpan Pinjam Berbasis Deskrop Keperni Padaringan Warga Barujajar<br>Dirancang Okh : Adirya Banadhan (1051 5098)<br>UNIVERSITAS KOMPUTER INDONESIA |  |
|                     | < <u>B</u> ack Next> Ext                                                                                                    |  |
|                     |                                                                                                    |  |
|                     |                                                                                                    |  |
|                     |                                                                                                    |  |
|                     |                                                                                                    |  |

Gambar 4.37 Instalasi Aplikasi Sistem Informasi Koperasi-2

Pilih *directory* atau pilih secara *default C:\Program Files (x86)*\Sistem Informasi Koperasi, lalu klik Next

| Sistem Informasi Ko | perasi                                                                                                    |                  |  |
|---------------------|----------------------------------------------------------------------------------------------------|------------------|--|
|                     |                                                                                                    |                  |  |
|                     | Sistem Informasi Koperasi Install Progra                                                                                          | m                |  |
|                     | Directory<br>Choose an installation folder and click Next to continue.                                                            | $\odot$          |  |
|                     | Sistem Informasi Koperasi's files will be installed in the following director<br>C:/Program Files (x86)/Sistem Informasi Koperasi | ·                |  |
|                     | Disk space needed :<br>Available disk space :                                                                                     | 13 Mb<br>7239 Mb |  |
|                     | Click Next to continue.                                                                                                    | Egt              |  |
|                     |                                                                                                    |                  |  |
|                     |                                                                                                    |                  |  |
|                     |                                                                                                    |                  |  |

Gambar 4.38 Instalasi Aplikasi Sistem Informasi Koperasi-3

Klik Start

| Sistem Informasi Ko | perasi                                                                                                    |  |
|---------------------|----------------------------------------------------------------------------------------------------|--|
|                     |                                                                                                    |  |
|                     | Sistem Informasi Koperasi Install Program                                                                      |  |
|                     | Confirmation<br>You are now ready to install Sistem Informasi Koperasi.                                        |  |
|                     | This program will install Stitem Informasi Koperasi Into C. 'Program Files (x88)/Statem<br>Informasi Koperasi. |  |
|                     | Click Starf to instal Satem Informasi Koperasi.                                                                |  |
|                     |                                                                                                    |  |
|                     |                                                                                                    |  |
|                     |                                                                                                    |  |

Gambar 4.39 Instalasi Aplikasi Sistem Informasi Koperasi-4

Jika proses instalasi telah selesai, klik Exit

| Sistem Informasi Koj | perasi                                                     |  |
|----------------------|------------------------------------------------------------|--|
|                      | Sistem Informasi Koperasi Install Program                  |  |
|                      | Sistem Informasi Koperasi has been successfully installed. |  |
|                      |                                                            |  |
|                      |                                                            |  |
|                      | Ext                                                        |  |
|                      |                                                            |  |
|                      |                                                            |  |

### Gambar 4.40 Instalasi Aplikasi Sistem Informasi Koperasi-5

#### 4.5.6. Penggunaan Program

Kegiatan ini bertujuan untuk menerangkan secara singkat bagaimana cara menggunakan program sistem informasi koperasi yang telah dirancang

#### 1. Form Login

Agar dapat masuk ke halaman utama program, langkah pertama adalah mengisi data username dan password dengan benar, adapula hak akses pengguna untuk program ini seperti Sekretaris, Bendahara dan Ketua

| 👻 SISTEM INFORMASI SIMPAN PINJAM KOPERASI 📃 🗖 🗙 |
|-------------------------------------------------|
| Sistem Informasi Simpan Pinjam                  |
| Koperasi Aneka Usaha Padaringan Warga Batujajar |
|                                                 |
| Form Login                                      |
|                                                 |
| Password :                                      |
| LOGIN                                           |

**Gambar 4.41 Form Login** 

### 2. Halaman Utama

Di dalam halaman utama ini terdapat menu yang dapat diakses dan menu yang tidak dapat diakses, setiap user memiliki hak akses tersendiri dalam penggunaan setiap menu di dalam halaman utama, pada contoh gambar user menggunakan hak akses sebagai sekretaris.

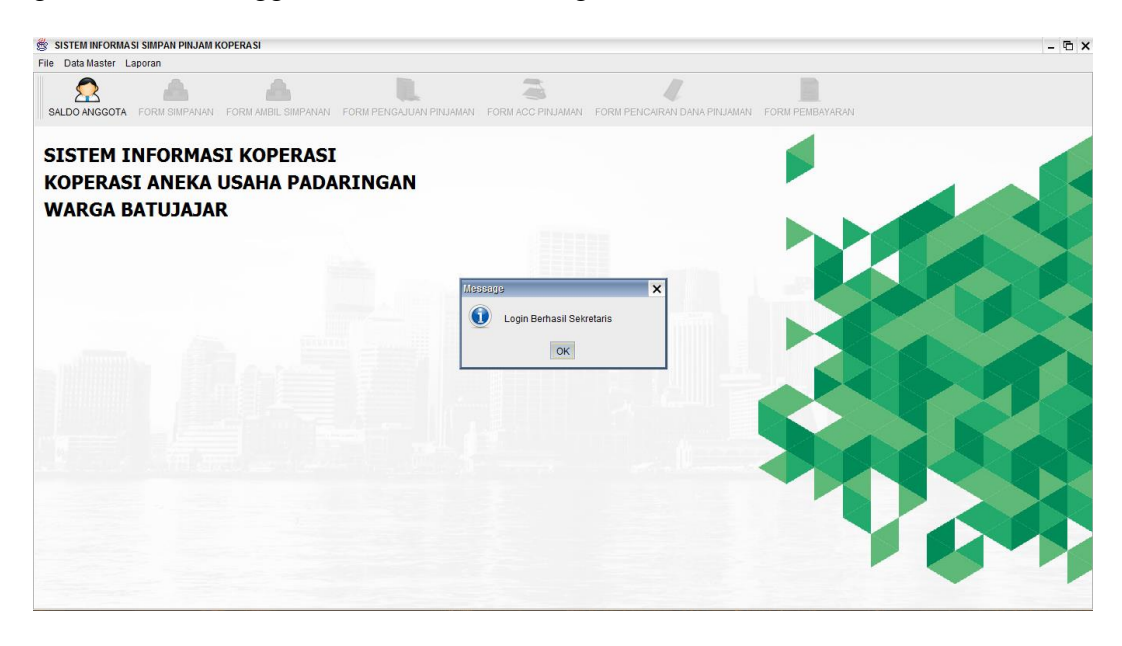

### Gambar 4.42 Halaman Utama Sekretaris

### 3. Pendaftaran Anggota Baru

Untuk melakukan pendaftaran anggota baru, user harus memilih submenu Data Master dan pilih Data Anggota, menu ini hanya dapat diakses oleh Sektretaris dan Ketua.

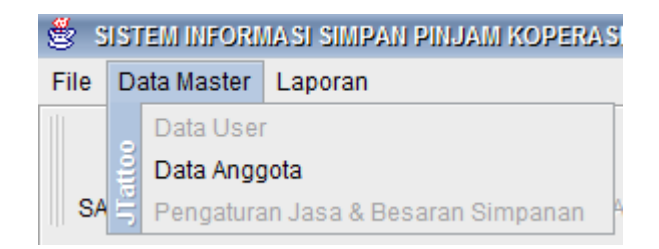

Gambar 4.43 Tampilan Submenu Data Master

Setelah user mengklik Data Anggota yang ada pada submenu Data Master, program akan menampilkan form Data Anggota. User diwajibkan mengisi seluruh field yang ada pada form Data Anggota sesuai dengan ketentuan, contohnya pada field No.Identitas dan No.Telepon user diwajibkan menginputkan angka, jika user menginputkan huruf program akan menampilkan pesan "Tolong Inputkan Huruf"

| Data A                           | Inggota                                                            |                                  |                                             |                                                         |                                      |                                                           |                                                         |                                       |
|----------------------------------|--------------------------------------------------------------------|----------------------------------|---------------------------------------------|---------------------------------------------------------|--------------------------------------|-----------------------------------------------------------|---------------------------------------------------------|---------------------------------------|
| orm D                            | ata Anggota —                                                      |                                  |                                             |                                                         |                                      |                                                           |                                                         |                                       |
| No An                            | nggota                                                             | A072018004                       |                                             | No Telepon                                              | 1234567890                           |                                                           |                                                         |                                       |
| Nama                             | a Anggota                                                          | Testing                          |                                             | Alamat                                                  | Testing                              |                                                           |                                                         |                                       |
| Temp                             | at Lahir                                                           | Testing                          |                                             | Pekerjaan                                               | Testing                              |                                                           |                                                         |                                       |
| Tanggal Lahir Jul 13, 2018       |                                                                    |                                  | Simp. Pokok                                 | 50000                                                   |                                      |                                                           |                                                         |                                       |
| Jenis                            | Identitas                                                          | KTP 🔻                            |                                             | Simp. Wajib                                             | 30000                                |                                                           |                                                         |                                       |
| No Ide                           | optitac                                                            | 1224567900                       |                                             |                                                         | Simpan Libah                         | Hanus Batal                                               | Kartu                                                   |                                       |
| NUTUE                            | enutas                                                             | 1234507650                       |                                             |                                                         | ompan oban                           | Tiapus Datar                                              | Karta                                                   |                                       |
| encari                           | ian                                                                |                                  |                                             |                                                         |                                      |                                                           |                                                         | Cari                                  |
| encari<br>abel D                 | ian                                                                |                                  |                                             |                                                         |                                      |                                                           |                                                         | Cari                                  |
| encari<br>abel D<br>No           | ian<br>Data<br>No Anggot                                           | a Nama                           | Tempat Lahir                                | Tanggal Lahir                                           | Jenis Identitas                      | No Identitas                                              | Telepon                                                 | Cari                                  |
| encari<br>abel D<br>No<br>1      | ian<br>Data<br>No Anggot<br>A072018002                             | a Nama<br>Raka                   | Tempat Lahir<br>Garut                       | Tanggal Lahir<br>1990-07-08                             | Jenis Identitas<br>KTP               | No Identitas<br>1300022000                                | Telepon<br>081321725110                                 | Cari                                  |
| encari<br>abel D<br>No<br>1<br>2 | ian<br>Data<br>No Anggot<br>A072018002<br>A072018003               | a Nama<br>Raka<br>Aditya         | Tempat Lahir<br>Garut<br>Bandung            | Tanggal Lahir<br>1990-07-08<br>1995-02-15               | Jenis Identitas<br>KTP<br>KTP        | No Identitas<br>1300022000<br>1310001110000               | Telepon<br>081321725110<br>081572684243                 | Cari<br>Citunju<br>Jalan S            |
| abel D<br>No<br>1<br>2<br>3      | Data<br>No Anggot<br>A072018002<br>A072018003<br>A032018003        | a Nama<br>Raka<br>Aditya<br>Rini | Tempat Lahir<br>Garut<br>Bandung<br>Bandung | Tanggal Lahir<br>1990-07-08<br>1995-02-15<br>1992-03-08 | Jenis Identitas<br>KTP<br>KTP<br>KTP | No Identitas<br>1300022000<br>1310001110000<br>1222111222 | Telepon<br>081321725110<br>081572684243<br>081220212211 | Cari<br>Citunju<br>Jalan S<br>Citunju |
| abel D<br>No<br>1<br>2<br>3      | ian<br>Data<br>No Anggot<br>A072018002<br>A072018003<br>A032018003 | a Nama<br>Raka<br>Aditya<br>Rini | Tempat Lahir<br>Garut<br>Bandung<br>Bandung | Tanggal Lahir<br>1990-07-08<br>1995-02-15<br>1992-03-08 | Jenis Identitas<br>KTP<br>KTP<br>KTP | No Identitas<br>1300022000<br>1310001110000<br>1222111222 | Telepon<br>081321725110<br>081572684243<br>081220212211 | Cari<br>Citunju<br>Jalan S<br>Citunju |

Gambar 4.44 Tampilan Form Data Anggota

### 4. Proses Transaksi Simpan Pinjam

Untuk melakukan transaksi simpan pinjam seperti pembayaran simpanan, pengambilan simpanan, pengajuan pinjaman, pembayaran angsuran pinjaman dan pencairan dana hanya dapat dilakukan oleh bendahara, Berikut tampilan halaman utama pada bendahara.

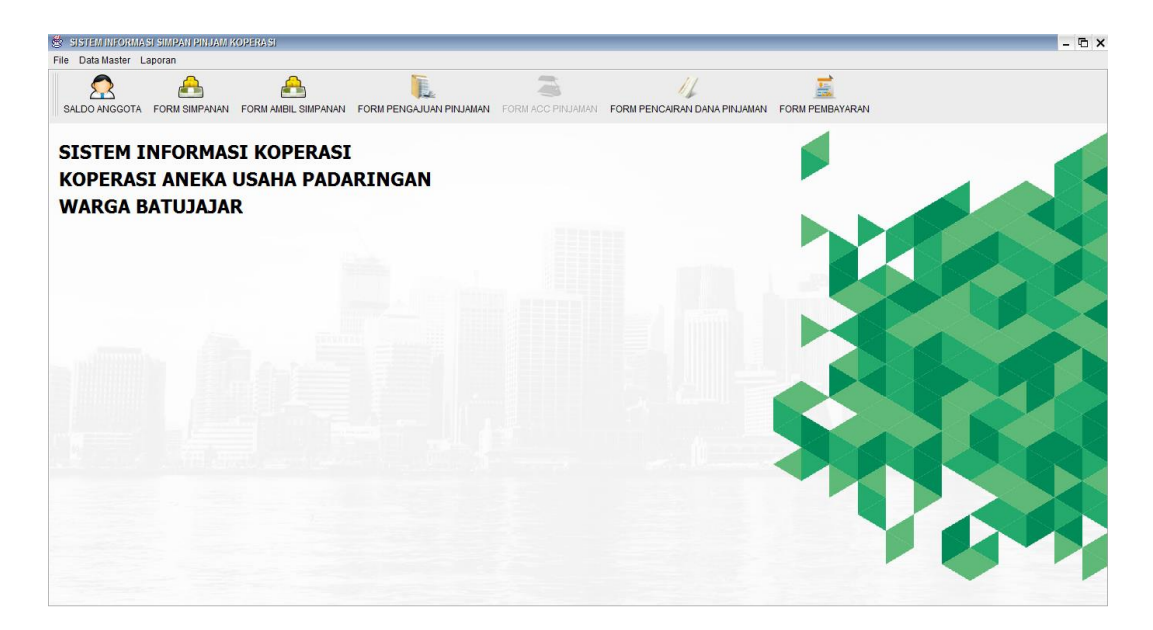

### Gambar 4.45 Halaman Utama Bendahara

berikut penjelasan menu yang ada pada halaman utama bendahara :

- a. Saldo Anggota : untuk melihat *history* data catatan simpanan dan pengambilan simpanan anggota.
- b. Form Simpanan : untuk melakukan pembayaran simpanan wajib atau sukarela.
- c. Form Ambil Simpanan : untuk melakukan pengambilan dana simpanan sukarela.
- d. Form Pengajuan Pinjaman : untuk melakukan pengajuan pinjaman
- e. Form Pencairan Dana Pinjaman : untuk mengubah status pinjaman anggota.
- f. Form Pembayaran : untuk melakukan pembayaran angsuran pinjaman anggota.
- 5. Penyetujuan Pinjaman

Untuk melakukan penyetujuan pinjaman hanya dapat dilakukan oleh ketua, berikut adalah menu Form Acc Pinjaman yang ada pada halaman utama ketua.

|                          |                      | Jumlah                | Pinjaman                     |                         |                  |                    |     |
|--------------------------|----------------------|-----------------------|------------------------------|-------------------------|------------------|--------------------|-----|
| No Anggota               |                      | Lama                  |                              |                         |                  |                    |     |
| lama Anggota             |                      | Status                |                              | Diterima 🔻              |                  |                    |     |
|                          |                      |                       |                              | Simpan Per              | setujuan Batal   |                    |     |
| No Anggota               | Nama Anggota         | No Pinjam             | Tanggal Pinjam               | Jumlah Pinjam           | Cicilan          | Jasa Pinja         | n   |
| A032018003               | Rini                 | P0718004              | 2018-07-09                   | 300000                  | 34500            | 3000               | 150 |
| No Anggota<br>A032018003 | Nama Anggota<br>Rini | No Pinjam<br>P0718004 | Tanggal Pinjam<br>2018-07-09 | Jumlah Pinjam<br>300000 | Cicilan<br>34500 | Jasa Pinja<br>3000 | ar  |

Gambar 4.46 Tampilan Form Acc Pinjaman

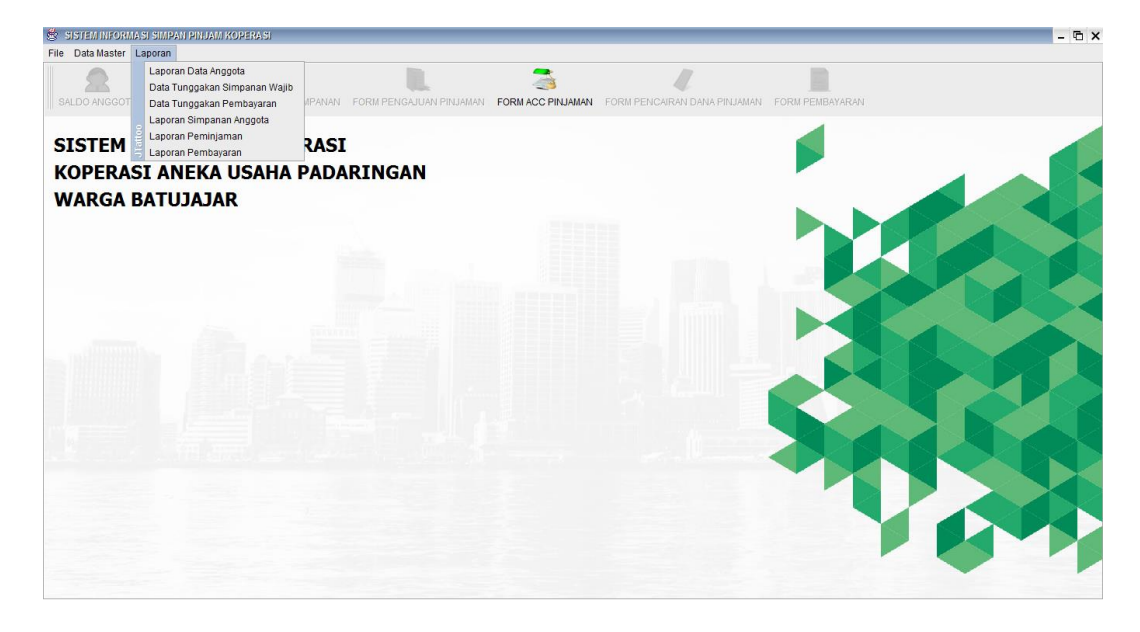

Gambar 4.47 Tampilan Halaman Utama Ketua

#### 6. Mencetak Laporan

Untuk melakukan pencetakan laporan dapat dilakukan oleh semua user (sekretaris, bendahara, ketua) berikut adalah laporan yang dapat dicetak oleh masing-masing user :

Sekretaris : Laporan Data Anggota, Data Tunggakan Simpanan Wajib, Data Tunggakan Pembayaran Angsuran.

**Bendahara** : Data Tunggakan Simpanan Wajib, Data Tunggakan Pembayaran Angsuran, Laporan Simpanan Anggota, Laporan Pinjaman Anggota, Laporan Pembayaran Angsuran.

Ketua : Semua laporan dapat dicetak.

Berikut tampilan dari semua laporan yang ada pada program Sistem Informasi Simpan Pinjam Berbasis Desktop pada Koperasi Padaringan Warga Batujajar :

#### a) Laporan Data Anggota

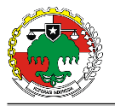

KOPERASI ANEKA USAHA PADARINGAN WARGA ( KOPARGA ) BATUJAJAR Jalan SMP Batujajar, Kecamatan Batujajar Barat, RT 08/RW03

#### LAPORAN ANGGOTA KOPERASI

PERIODE DAFTAR : 2017/07/13 s/d 2018/07/13

| ID         | Nama Anggota | Identitas | No Identitas  | Pekerjaan | Telepon      | Alamat              |
|------------|--------------|-----------|---------------|-----------|--------------|---------------------|
| A072018002 | Raka         | KTP       | 1300022000    | Buruh     | 081321725110 | Citunjung           |
| A072018003 | Aditya       | KTP       | 1310001110000 | Mahasiswa | 081572684243 | Jalan SMP Batujajar |
| A032018003 | Rini         | KTP       | 1222111222    | Buruh     | 081220212211 | Citunjung           |

Penanggung Jawab

Ketua Koperasi

Ketua

Gambar 4.48 Tampilan Laporan Data Anggota

### b) Laporan Data Tunggakan Simpanan Wajib

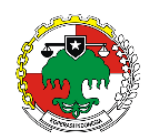

**KOPERASI ANEKA USAHA** 

PADARINGAN WARGA ( KOPARGA ) BATUJAJAR

Jalan SMP Batujajar, Kecamatan Batujajar Barat, RT 08/RW03

Laporan Tunggakan Simpanan Wajib

Bulan : July 2018

| No | No Anggota | Nama | Bulan     | Jumlah |
|----|------------|------|-----------|--------|
| 1  | A032018003 | Rini | July 2018 | 30000  |

Bendahara Koperasi

Ketua Koperasi

Gambar 4.49 Tampilan Laporan Data Tunggakan Simpanan Wajib

c) Laporan Data Tunggakan Pembayaran

| KOPERASI ANEKA USAHA                                       |
|------------------------------------------------------------|
| PADARINGAN WARGA (KOPARGA)                                 |
| BATUJAJAR                                                  |
| Jalan SMP Batujajar, Kecamatan Batujajar Barat, RT 08/RW03 |
| Lanana Tananakan Bankanan Olailar Birianan                 |

Laporan Tunggakan Pembayaran Cicilan Pinjaman

Bulan : July 2017

| No | No Anggota | Nama | Kode Pinjam | Bulan Cicilan | Cicilan |
|----|------------|------|-------------|---------------|---------|
| 1  | A032018003 | Rini | P0718004    | July 2017     | 34500   |

Bendahara Koperasi

Ketua Koperasi

Gambar 4.50 Tampilan Laporan Data Tunggakan Pembayaran

### d) Laporan Data Simpanan Anggota

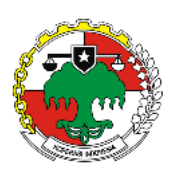

# **KOPERASI ANEKA USAHA**

PADARINGAN WARGA ( KOPARGA )

BATUJAJAR

Jalan SMP Batujajar, Kecamatan Batujajar Barat, RT 08/RW03

#### Laporan Simpanan Anggota

PERIODE : 2017/07/13 s/d 2018/07/13

| No | Nama Anggota | Tanggal    | Jenis           | Jumlah    |
|----|--------------|------------|-----------------|-----------|
| 1  | Aditya       | 2018-07-07 | Pokok           | 60,000    |
| 2  | Aditya       | 2018-07-07 | Wajib           | 40,000    |
| 3  | Aditya       | 2018-07-07 | Sukarela        | 100,000   |
| 4  | Raka         | 2018-07-09 | Pokok           | 60,000    |
| 5  | Raka         | 2018-07-09 | Wajib           | 40,000    |
| 6  | Rini         | 2018-03-01 | Pokok           | 60,000    |
| 7  | Rini         | 2018-03-01 | Wajib           | 40,000    |
| 8  | Rini         | 2018-03-01 | Sukarela        | 200,000   |
| 9  | Aditya       | 2018-07-13 | Sukarela        | 1,222,222 |
|    |              |            | Total Pemasukan | 1,822,222 |

Bendahara Koperasi

Ketua Koperasi

### Gambar 4.51 Tampilan Laporan Data Simpanan Anggota

### e) Laporan Data Pinjaman Anggota

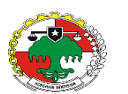

**KOPERASI ANEKA USAHA** 

PADARINGAN WARGA ( KOPARGA ) BATUJAJAR

Jalan SMP Batujajar, Kecamatan Batujajar Barat, RT 08/RW03

Laporan Peminjaman

PERIODE : 2017/07/25 s/d 2018/07/25

|   | No | No Pinjam | Tgl        | Nama | Jumlah     | Lama     | Jasa    | Adm    | Status  |
|---|----|-----------|------------|------|------------|----------|---------|--------|---------|
| Γ | 1  | P0718004  | 09/07/2018 | Rini | 300,000    | 10 Bulan | 3,000   | 1,500  | Selesai |
| Γ | 2  | P0718005  | 14/07/2018 | Rini | 1,000,000  | 10 Bulan | 15,000  | 5,000  | Selesai |
| Г | 3  | P0718006  | 16/07/2018 | Rini | 10,000,000 | 12 Bulan | 150,000 | 50,000 | Pinjam  |
|   | 4  | P0718007  | 20/07/2018 | Ucok | 120,000    | 2 Bulan  | 1,800   | 600    | Ditolak |
| Г | 5  | P0718008  | 20/07/2018 | Ucok | 12,555     | 2 Bulan  | 188     | 62     | Pinjam  |

Bendahara Koperasi

#### Ketua Koperasi

108

### Gambar 4.52 Tampilan Laporan Data Peminjaman

### f) Laporan Pembayaran Angsuran

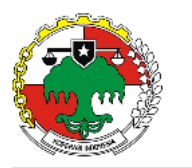

# **KOPERASI ANEKA USAHA**

PADARINGAN WARGA ( KOPARGA )

BATUJAJAR Jalan SMP Batujajar, Kecamatan Batujajar Barat, RT 08/RW03

#### Laporan Pembayaran Angsuran

PERIODE : 2017/07/25 s/d 2018/07/25

| No | No Pinjam | Nama Anggota | Tanggal         | Jumlah    |
|----|-----------|--------------|-----------------|-----------|
| 1  | P0718004  | Rini         | 2018-07-09      | 34,500    |
| 2  | P0718005  | Rini         | 2018-07-14      | 120,000   |
| 3  | P0718006  | Rini         | 2018-07-16      | 850,000   |
| 4  | P0718008  | Ucok         | 2018-07-25      | 6,402     |
|    |           |              | Total Pemasukan | 1,010,902 |

Bendahara Koperasi

Ketua Koperasi

Gambar 4.53 Tampilan Laporan Pembayaran Angsuran